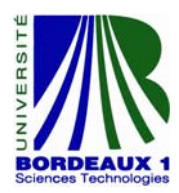

UNIVERSITE BORDEAUX I Institut de Maintenance Aéronautique

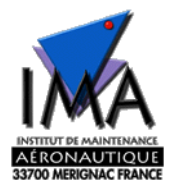

# **TP** Avionique - FMS : Flight Management System

# LICENCE Maintenance Aéronautique

Enseignants: Olivier DEVOS – Denis MICHAUD

Année 2006-2007

Analyse de l'environnement FMS, CDU

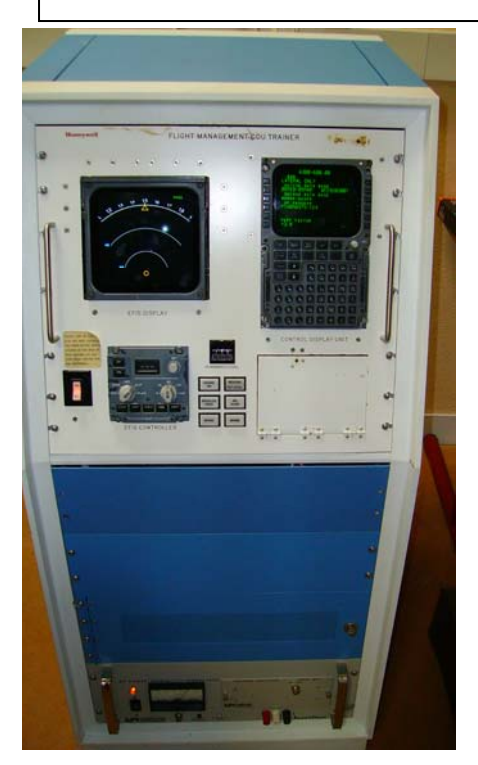

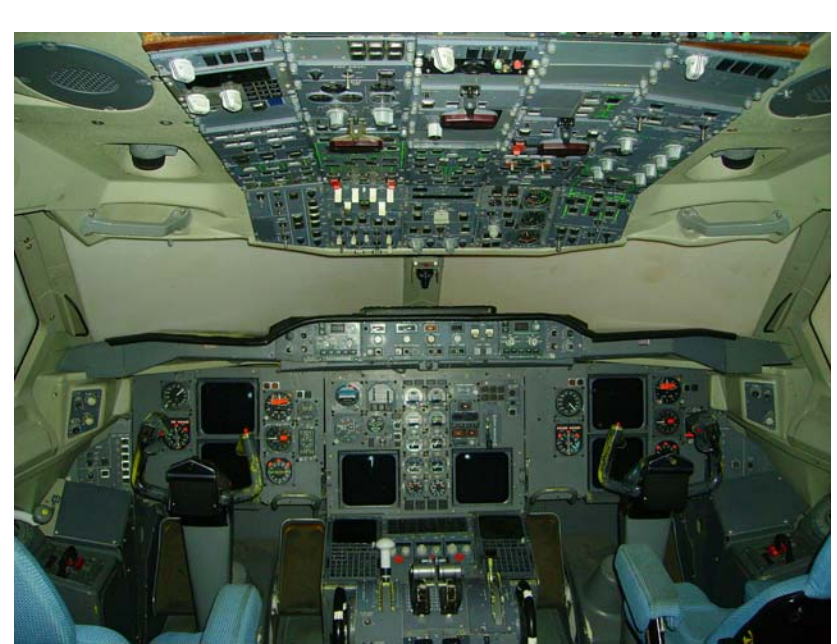

Simulateur A310-A300/600

I- <u>Préambule</u>

TP développé en 2005-2006 en projet Master 1 par les étudiants: Lauroua Alexandre, Elie Yann, Meddah Mohamed et Tréhout Sébastien.

Ce sujet de TP comporte les informations nécessaires au bon déroulement de celui-ci. Un compte rendu sera rendu au plus tard, une semaine suivant la séance. Des documents réponses seront à rendre en fin de séance.

Durée : 3h si TP lu et préparé avant la séance.

Pré-requis :

- **4** Cours de Navigation
- **4** Fonctionnement du VOR, ILS, DME.
- ↓ Environnement logiciel VACBI ( d'Airbus ) pour explication du FMS.
- 4 Un poste équipé de VACBI est disponible sur poste de travail

## II- Introduction

De nos jours, l'évolution des technologies au sein des avions de lignes étant progressif, ceci a permis de pouvoir intégrer à bord de nouveaux systèmes afin d'aider les membres de l'équipage au pilotage des avions. L'évolution, notamment en matière d'électronique, permet aujourd'hui d'obtenir à bord des avions des systèmes très complexes mais très utiles d'un point de vue navigabilité.

Ainsi pour faciliter la navigation au pilote, il a été créé un CDU (Control Display Unit) relié à un FMC (Flight Management Computer) pour effectuer principalement la saisie de plan de vol.

Pour ce faire, le système FMS (Flight Management System) utilise une base de données dans laquelle se trouve les aéroports, les waypoints, les balises de navigation (VOR, DME, ILS), des routes préétablies ainsi que les procédures de départ et d'arrivée.

# **Partie A : Description**

Le Flight Management System (FMS) est un système de gestion de vol. Il permet de réaliser une navigation de façon autonome. Il permet de contrôler par le biais du Pilote Automatique (PA), l'axe de roulis (Roll), de tangage (Pitch) et de lacet (Yaw) ainsi que la vitesse à l'aide d'auto manettes (Automatic Throttle).

Remarque : Il faut noter que le FMS n'est pas certifié pour le décollage et l'atterrissage automatique.

Optimum economy Provides continuing climbing to a guidance along the higher altitude flight plan route Airplane levels off as the cruise including great circle & cruises at the most progresses "DIRECT" routes fuel-saving speed An accurate top of descent Commands speed & thrust point for a for optimum fuel economy fuel efficient descent Captures & tracks the assigned Flight Automatically complies Plan route with speed & altitude The Flight Plan restrictions Provides oute is entered the tran sition to the auto.. landing syst..

Pour cela, le FMS est relié à différents organes et sources de données.

# III- <u>Les différents éléments du FMS</u> Flight Management System

# 1- Le FMS

Le FMS (Flight Management System) est un système électronique complexe embarqué à bord des avions de ligne. En raison de la complexité et du grand nombre d'informations relatives aux avions, le FMS permet aujourd'hui d'aider les pilotes dans tout ce qui est calculs des données et paramètres de vol notamment pour les plans de vol.

Il est lié au pilote automatique et souvent couplé à d'autres affichages multifonctions.

Il est composé d'un CDU (Command Display Unit), d'un FMC (Flight Management Computer), d'un SGU et d'un Data Loader.

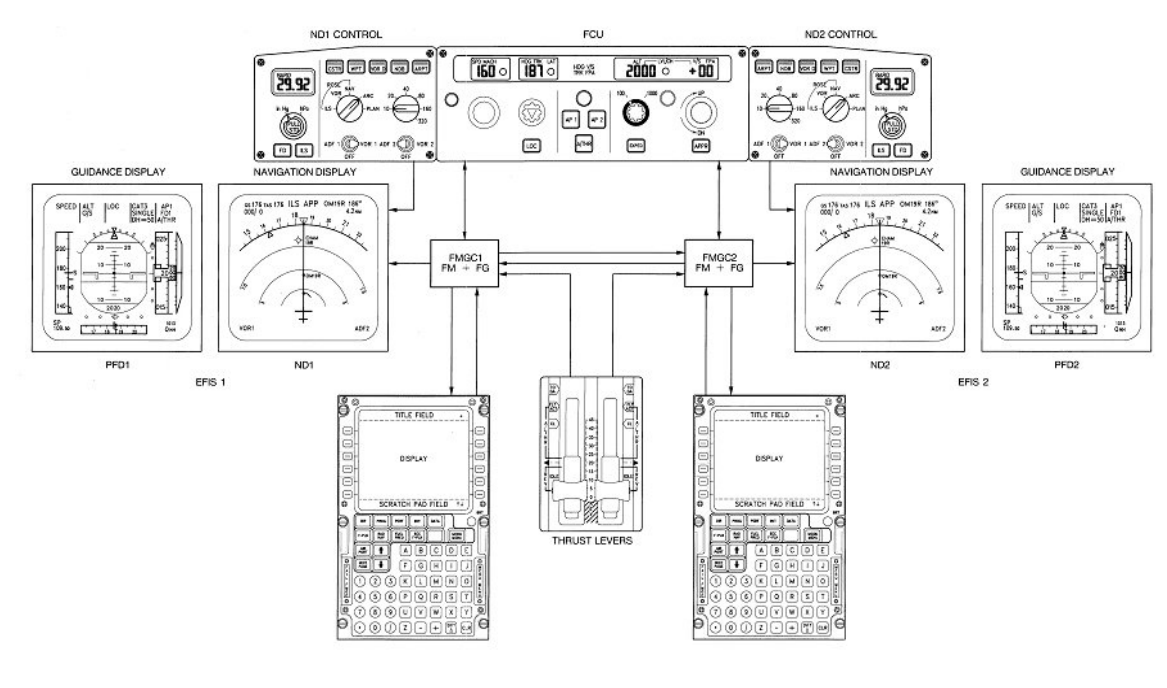

a) Le FMC

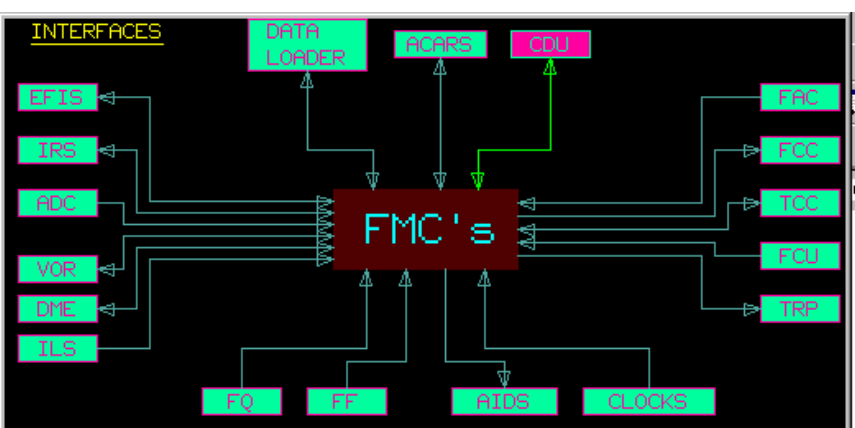

Le FMC (Flight Management Computer) est le principal composant du FMS. Ils sont bien évidement doublés pour permettre soit au pilote ou copilote de l'utiliser et en cas de panne. C'est par ce système que va transiter toutes les données captées par l'avion mais également les données entrées par le pilote. Il s'agit grossièrement de la calculatrice de bord.

C'est-à-dire :

- Honnées de Navigation VOR, ILS, DME, etc...
- **H** Données pour le pilote automatique
- 🖶 Horloge
- 4 Données pour le plan de vol entré par le pilote et copilote
- Données extérieures (Température, Pression...)
- ♣ Données pour l'affichage sur l'EFIS
- **L** Caractéristiques de l'avion (Poids, vitesses, etc...)

Il est important de savoir que la connectique dans ce système est de type ARINC 429. Il s'agit d'un bus spécifique au domaine aéronautique en particulier. Ce système va par la suite les traiter de manière à pouvoir les afficher sur les écrans de navigation ou bien principaux.

Dans notre cas, le banc de simulation ne dispose <u>que d'un FMC</u> puisque le banc ne présente qu'un seul CDU.

Le FMC, relié bien évidement au SGU (Symbol Generator Unit), transmet deux types de données : Les données dynamiques et statiques pour la représentation de divers symboles pour le plan de vol sur le ND.

#### Le data loader

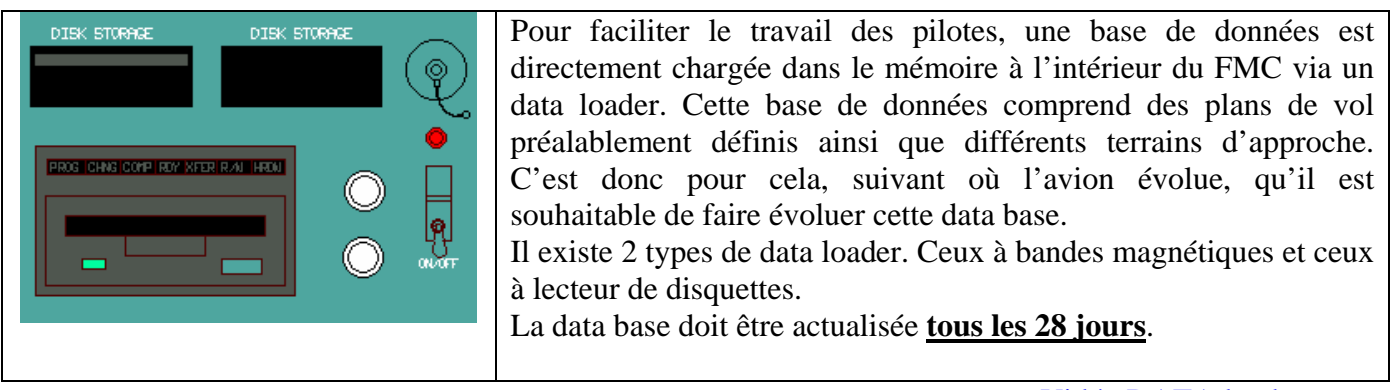

Vidéo DATA loader

#### b) Le SGU

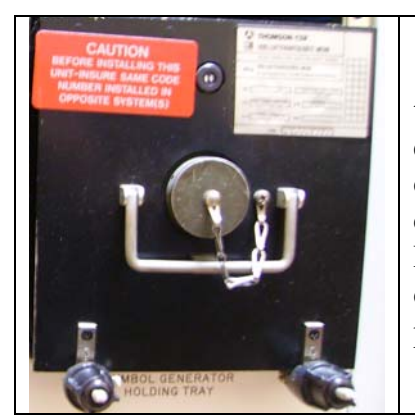

Le SGU (Symbol Generator Unit) est un système qui permet de traiter les données provenant du FMC afin de pouvoir les afficher sur les écrans. Suivant les données qu'il reçoit, le SGU envoi sur les écrans, différents symboles afin que les pilotes et copilotes puissent les interpréter correctement.

Le SGU reçoit, quant à lui, 2 types de données qui sont des données dynamiques et statiques pour la représentation de divers symboles pour le plan de vol sur le ND.

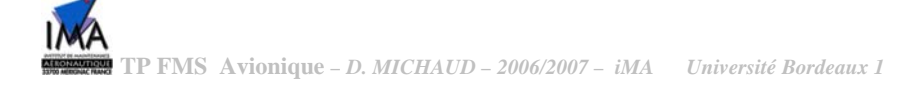

#### c) L'EFIS

L'EFIS (Electronic Flight Instrument System) se réfère à un système où les instruments de vol électromécaniques conventionnels ont été remplacés par des Cathode Ray Tube. Ces affichages électroniques affichent les données de vol identiques aux versions électromécaniques mais permettent de choisir l'affichage souhaité par le pilote.

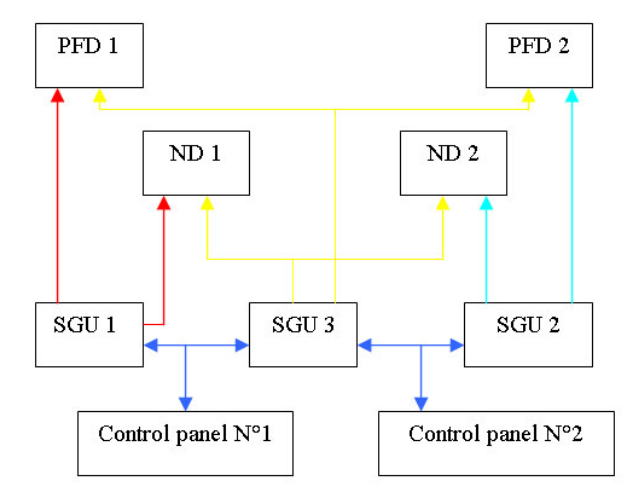

Les deux principaux instruments utilisés par l'EFIS sont le **PFD** ainsi que le **ND**. Le système est également capable d'inclure un affichage multifonctions pour les procédures d'urgences, les check-lists, etc...

L'EFIS utilise différentes données d'entrées depuis plusieurs sources comme ADS, VOR, ILS, etc.

Les 3 SGU présents sont nécessaires à l'affichage des données sur les écrans de navigation (ND) et les données primaires de vol (PFD).

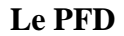

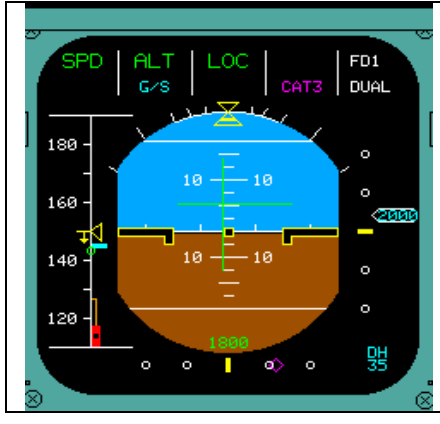

Le PFD (**Primary Flight Display**) permet d'afficher les données de vols primaires. Il s'agit d'un écran LCD qui présente l'affichage de l'attitude de l'avion, sa vitesse et son altitude. Il permet également de visionner le directeur de vol, l'annonciateur d'engagement du pilote automatique, ILS, VOR, DME, les hauteurs de décision, les alertes en cas de prise d'angle excessif et les déviations ILS lors d'une phase d'atterrissage.

Le ND

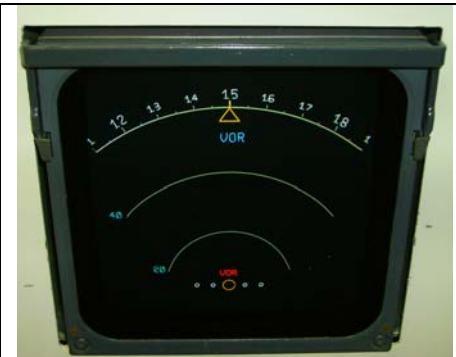

Le ND (**Navigation Display**) est également un affichage LCD qui présente une vue de la navigation horizontale de l'avion. Les informations affichées incluent un compas de cap, une pinnule pour le cap sélectionné, la course ou radiale en direction d'un VOR, les paramètres ILS, les informations to/from pour les VOR, les distances entre les waypoints, la distance restante à parcourir, la vitesse sol, la vitesse ainsi que la direction du vent.

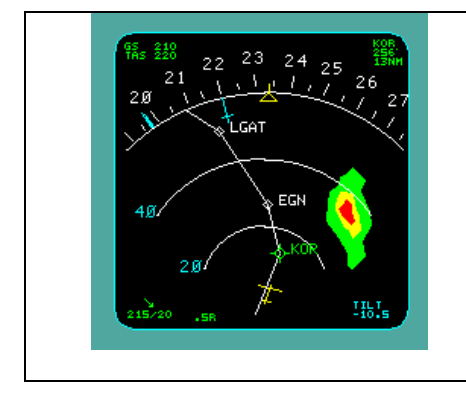

#### d) l'EFIS Controller

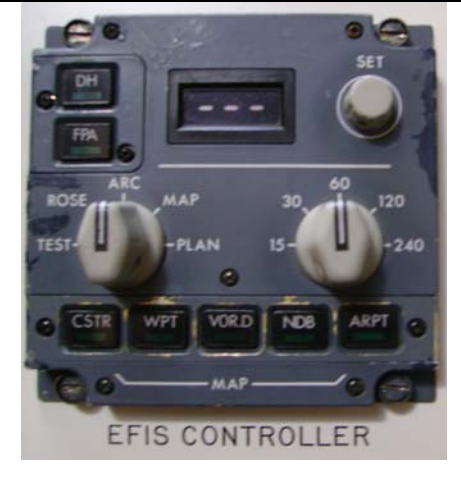

Le pilote peut également choisir l'affichage du plan de vol sur le ND. Il peut ainsi visualiser la position de l'avion et la route qui lui reste à parcourir. De part cette sélection, on peut également visualiser le radar météo directement sur le ND symbolisé par des tâches de différentes couleurs suivant la grosseur des nuages (<u>Système non présent sur notre banc de simulation</u>). Ce système également couplé au TCAS (**Traffic Alert and Collision Avoidance System**) permet de voir les autres avions évoluant autour de notre avion (Système non présent sur notre banc de simulation).

L'EFIS Controller est situé à gauche et à droite du pilote automatique. Il en existe deux afin de pouvoir être en relation avec les deux EFIS (un pour le pilote et un autre pour le copilote). Il fournit les informations d'entrées utilisées par le FDS afin de calculer les paramètres et l'afficher sur le ND ou PFD. L'EFIS Controller permet d'afficher les informations souhaitées par le pilote. Il peut choisir parmi plusieurs modes d'affichages qui sont : mode PLAN, mode MAP, Mode ARC et mode Rose. Il peut également choisir l'échelle qui lui convient le mieux pour lui faciliter la lecture.

# 2- le CDU

Le CDU (**Control Display Unit**) est localisé, dans un avion, devant la manette des gaz. Il en existe 2 à bord. Un pour le pilote et un second pour le copilote. Le CDU est l'interface primaire avec le pilote et il est principalement utilisé pour des actions stratégiques telles que la saisie de plan de vol, la surveillance du vol, etc... En général, il fournit l'interface entre le pilote-copilote et le FMS ce qui permet :

- ↓ La définition et l'affichage de plans de vols
- La sélection de pages pour l'affichage ainsi que l'insertion de données
- **4** La sélection de fonctions spécifiques
- L'affichage d'informations externes

Le CDU comporte différentes fonctions pour permettre au vol de se dérouler dans les meilleures conditions. Mais sa fonction principale résulte dans la saisie de plan de vol.

Le CDU (Command Display Unit), situé au centre du cockpit, est doublé et permet aux pilotes de rentrer toutes leurs données de vols. Celui-ci calcule par la suite les différentes données nécessaires au bon déroulement du vol (Vitesse de rotation, quantité de carburant à embarquer, etc.).

De part ce système, nous pouvons visualiser sur l'écran les différentes procédures de départ et d'arrivée, les performances de l'avion, etc.

Ce système permet également l'impression de relevés paramètres moteurs ainsi que les heures de décollage et atterrissage pour le remplissage des CRT (Compte Rendu Technique).

Chaque CDU est relié à un FMC (Flight Management Computer) afin de permettre l'affichage des données sur les écrans principaux.

# Analyse des différentes fonctions du CDU du banc de simulation:

**DIR** : Permet l'accès à la page DIR TO et permet au pilote d'entrer son plan de vol manuellement par l'entrée des points de cheminements ou point d'effectuer un vol.

**MODE** : Permet l'accès à la page MODE qui affiche les différents modes de performances stratégiques. Associé à la page ENG OUT.

**TACT MODE** : Permet l'affichage de la phase actuelle du vol avec (l'altitude, vitesse, etc...)

**INIT** : Affiche la page qui permet d'entrer les aéroports de départ et d'arrivée, l'altitude de croisière, la vitesse et direction du vent, vitesse de roulage, code de route, etc...

**REF** : Permet l'accès à la page de référence pour savoir la configuration de l'avion, page pour la maintenance, définir les points de passages, etc...

**F-PLN** : Permet d'afficher à l'écran le plan de vol que nous avons entré avec les différents points de cheminements.

**TO/APPR** : Permet d'entrer les caractéristiques de décollage et d'atterrissage, piste choisie, vitesse de décision, de sortie et de rétraction des volets, etc...

**SEC F-PLN** : Permet de faire une copie du premier plan de vol pour par la suite le modifier afin d'obtenir une route différente suite à de mauvaises conditions météorologiques par exemples.

ENG OUT : Permet d'entrer les caractéristiques moteurs comme la quantité de fuel embarquée par exemple.

**PROG** : Affiche les données principales du plan de vol actif (altitude, position actuelle, distance jusqu'à la destination, etc...)

**NEXT PAGE :** Permet de passer au pages suivantes durant les menus.

# 3- Le banc de simulation FMS présent à l'iMA

Ci-dessous, une image qui montre notre banc de simulation avec les différents éléments qui le compose.

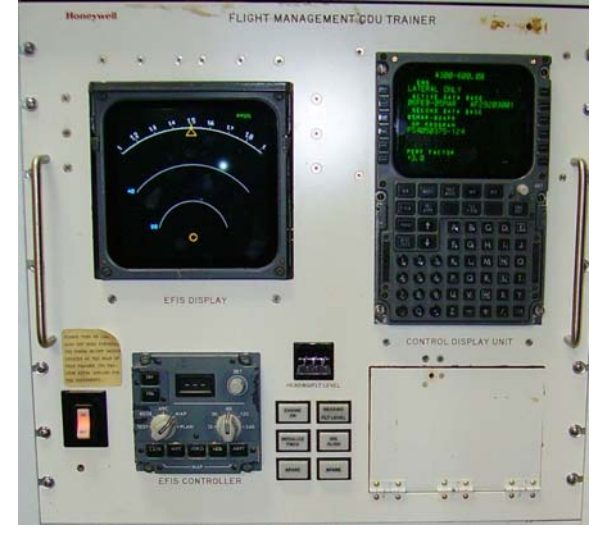

Notre banc dispose des éléments suivants :

- ♣ 1 ND (Navigation Display)
- 4 1 EFIS Controler
- Plusieurs alimentations
- 4 1 FMC (Flight Management Computer)
- 📥 1 SGU (Symbol Generator Unit)

## 4- La navigation aérienne

Il existe deux régimes de navigation, le régime **VFR** (vol à vue) et le régime **IFR** (vol aux instruments). Le transport aérien se fait principalement en vol IFR. Néanmoins, les pilotes ont la possibilité de repasser en régime VFR si le besoin se présente. Exemple, panne d'instrumentation.

Pour le vol IFR, le dépôt de plan de vol est obligatoire.

#### -Le plan de vol-

C'est un ensemble de renseignements fournis aux organismes de la circulation aérienne sur le plan de vol, le type d'aéronef et son équipement, le nombre de passagers se trouvant à bord. Ces renseignements leur permettent de prendre en compte le vol et de fournir les services prévus (information, contrôle) et s'il a lieu le service d'alerte. Si des modifications interviennent au sol ou en vol, il faut informer l'organisme de la circulation aérienne avec lequel l'aéronef est en contact radio ou dans la région duquel il évolue (SIV Service d'Information de Vol, CIV Centre d'Information de Vol) : c'est la mise à jour du plan de vol. Le plan de vol peut être transmis par téléphone, par la borne Minitel ou OLIVIA lorsqu'une telle borne est installée sur l'aérodrome. Lorsqu'aucun moyen de ce type n'est disponible on peut déposer le PLN (plan de vol) auprès de l'organisme de la circulation aérienne présent sur l'aérodrome ou à défaut le téléphoner au BRIA (Bureau de Renseignement et d'Information Aéronautique) de la région dans laquelle on se trouve.

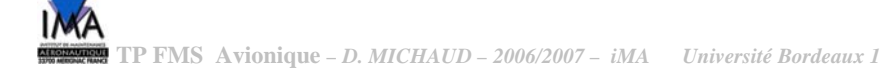

| N°    | Informations                  | Codes                                                                   |
|-------|-------------------------------|-------------------------------------------------------------------------|
| Cases |                               |                                                                         |
| 7     | Identification de l'aéronef   | On y note l'immatriculation complète de l'appareil.                     |
| 8     | Règle de Vol                  | V-VFR vol à vue                                                         |
|       |                               | I-IFR vol aux instruments                                               |
|       | Type de vol                   | On y note le type de vol, aviation générale, transport aérien régulier, |
|       |                               | non régulier                                                            |
|       |                               | G-Aviation générale                                                     |
|       |                               | S-Transport aérien régulier                                             |
|       |                               | N-Transport aérien non régulier                                         |
| 9     | Nombre d'aéronefs             | On indique le nombre d'aéronef sous ce plan de vol.                     |
|       | Type d'aéronef                | On indique le type d'aéronef                                            |
|       | Cat. de turbulence de sillage | L <7tonnes                                                              |
|       |                               | M 7 <masse<136 th="" tonnes<=""></masse<136>                            |
|       |                               | H >136 tonnes                                                           |
| 10    | Equipement                    | S-suffisant, N-Néant/                                                   |
|       |                               | A-Transpondeur mode A                                                   |
|       |                               | C-Transpondeur mode C                                                   |
|       |                               | S-Transpondeur mode S                                                   |
| 13    | Aérodrome de départ           | On note le code OACI de l'aérodrome de départ.                          |
|       | Heure                         | On y indique l'heure de départ en heure UTC ("heure solaire")           |
| 15    | Vitesse                       | N+vitesse-vitesse en nœud                                               |
|       |                               | M+vitesse-vitesse en mach                                               |
|       | Niveau                        | VFR-niveau en VFR non défini                                            |
|       |                               | FLXXX-niveau de vol défini                                              |
|       | Route                         | On y indique les points tournant et caractéristique de la navigation    |
| 16    | Aérodrome de destination      | On y indique le code OACI de l'aérodrome de destination.                |
|       | Durée total estimée           | On y indique la durée estimée de la navigation.                         |
|       | Aérodrome de dégagement       | On y indique le code OACI des aérodromes de dégagement                  |
| 18    | Renseignements diverses       | On y indique les renseignements en libre écriture qui en auraient       |
|       |                               | utilités.                                                               |
| 19    | Autonomie                     | On y indique l'autonomie de l'appareil en heure de vol.                 |
|       | Personnes à bord              | On y indique le nombre de personnes à bord.                             |
|       | Radio balises urgences        | On coche les radios balises d'urgence dont on ne dispose pas.           |

# 5- La programmation d'un plan de vol

Pour procéder à la programmation d'un plan de vol, nous avons dans un premier temps pris connaissance avec la documentation FMS. "A310-600, Flight Management System, Pilot's Guide".

Premièrement nous avons saisi les aéroports de départ et d'arrivée. Pour cela nous sélectionnons la page INIT du CDU et nous entrons les codes aéroports dans l'emplacement prédéfini.

Ensuite, le CDU nous propose une route déjà enregistrée dans la data base, mais nous décidons nous même d'entrer nos points de cheminements. Pour cela, nous allons sur la page F-PLN et nous entrons nos points à l'aide du clavier du CDU. Par la suite, nous supprimons les discontinuités à l'aide de la touche CLR. A partir de là, la route entre les deux aéroports est affichée sur l'écran ND par un trait continu blanc.

En ce qui concerne les procédures de départ (SID) et d'arrivée (STAR), il suffit de sélectionner l'aéroport de départ ou celui d'arrivée dans le plan de vol, puis le CDU nous propose les pistes qui composent l'aéroport sélectionné. Il ne suffit plus que de choisir celle sur laquelle on souhaite décoller ou atterrir et de l'insérer dans le plan de vol.

Ensuite, on supprime les discontinuités et le plan de vol s'affiche sur le ND.

Par la suite, il est possible de programmer le CDU avec tout ce qui concerne altitude de croisière, vitesse de décision, quantité de fuel embarquée, etc...

#### vidéo FMS

# **B.1 Le banc de simulation FMS**

On dispose ici d'un banc de simulation FMS. Notre banc de test est composé des éléments suivants:

→ Repérer les différents organes de ce banc.

- ✓ 1 ND
- ✓ 1 CDU
- ✓ 1 EFIS controller
- ✓ 1 SGU
- ✓ 1 FMC
- ✓ Diverses alimentations
- ✓ B.2.2 Commenter le plan de vol ci-après

| DIRECTION                                                                                                    | FORMULAIRE ET RÉDACTION                                                                                                    |
|----------------------------------------------------------------------------------------------------|----------------------------------------------------------------------------------------------------|
| DE LA NAVIGATION<br>AÉRIENNE                                                                                                    | DU PLAN DE VOL DÉPOSÉ (FPL)/FLIGT PLAN                                                                                                    |
| 50, rue Henri Farman<br>75720 - PARIS CEDEX 15                                                                                                    | Arrêté du 13 mars 1992                                                                                                    |
|                                                                                                    |                                                                                                    |
| PRIORITÉ/Priority DESTIN                                                                                                    | ATAIRE(S)/Addressee(s)                                                                                                    |
| <<= FF =>                                                                                                    |                                                                                                    |
| HEURE DE DÉPÔT                                                                                                    | <<=                                                                                                    |
|                                                                                                    |                                                                                                    |
| DENTIFICATION PRÉCISE OU(DES) D                                                                                                    | DESTINATAIRE(S) ET/OU DE L'EXPÉDITEUR/Specific identification of adressee(s) and/or originator                                                                                                    |
|                                                                                                    |                                                                                                    |
| <pre>&lt;&lt; = (FPL</pre>                                                                                                    | Aircraft identification Flight rules Type of flight                                                                                                    |
|                                                                                                    |                                                                                                    |
| NOMBRE/Number TYPE D'AEROI                                                                                                    | NEF/Type of aircraft CAT. DE TUPBULENCE DE SILLAGE 10 EQUIPEMENT/Equipement<br>Wake turbulance cat. / H _ S / S /                                                                                                    |
| 3 AÉRODROME DE DÉPART/Departu                                                                                                    | ure aerodome HEURE/Time                                                                                                    |
| - LFBD                                                                                                    | 1130 << =                                                                                                    |
| 5 VITESSE/Cruising speed                                                                                                    |                                                                                                    |
| - NU300                                                                                                    | F T U U I I SAU SECHE AGN                                                                                                    |
|                                                                                                    |                                                                                                    |
|                                                                                                    |                                                                                                    |
|                                                                                                    | <=                                                                                                    |
| 6 AERODROME DE DESTINATION<br>Destination aerodrome                                                                                                    | DUREE TOTALE ESTIMEE/Total cet AERODROMES DE DEGAGEMENT/altn aerodromes<br>HR MIN. 1"/First 2"/2nd.                                                                                                    |
| - LFBO                                                                                                    | 0020 ⇒ ⇒ <<=                                                                                                    |
| 8 RENSEIGNEMENTS DIVERS/Other                                                                                                    | r information Avion école                                                                                                    |
|                                                                                                    |                                                                                                    |
|                                                                                                    |                                                                                                    |
|                                                                                                    | )<<=                                                                                                    |
| RENSEIGNEMENTS COMP                                                                                                    | LÉMENTAIRES (A NE PAS TRANSMETTRE DANS LES MESSAGES DE PLAN DE VOL DÉPOSÉ)<br>permentary information (NOT TO BE TRANSMITTED IN FPL MESSAGES)                                                                                                    |
| 19 AUTONOMIE/Endurance                                                                                                    | RADIO ET BALISE D'URGENCE/Emergency radio                                                                                                    |
| E/0600                                                                                                    | $\Rightarrow P/[010] \Rightarrow B/[0] \nabla$                                                                                                    |
| ÉQUIPEMENT DE SURVIE/Surviv                                                                                                    | al equipement GILETS DE SAUVETAGE/Jackets                                                                                                    |
| POLAIRE DÉSERT                                                                                                    | MARITIME JUNGLE LAMPES FLUORES                                                                                                    |
|                                                                                                    | Maritime Jungle Light fluores OHF VHF                                                                                                    |
| Polar Desert                                                                                                    |                                                                                                    |
| ANOTS/Dinghles NOMBRE                                                                                                    |                                                                                                    |
| CANOTS/Dinghles NOMBRE                                                                                                    | CAPACITE COUVERTURE<br>Capacity Cover Color                                                                                                    |
| → X / X Desert<br>CANOTS/Dinghies NOMBRE<br>Number                                                                                                    | $\begin{array}{c c} & & & \\ \hline & & \\ \hline & \\ \hline \\ \hline$                                                                                                    |
| → X / X Desert<br>CANOTS/Dinghies NOMBRE<br>Number<br>→ X / Blanc Air                                                                                                    | $\begin{array}{c c} & & & \\ \hline & & \\ \hline & \\ \hline \\ \hline$                                                                                                    |
| → X / X Desert<br>→ X / X NomBRE<br>Number<br>→ X / Blanc, Air<br>REMARQUES DE L2<br>A / Blanc, Air                                                                                                    | CAPACITÉ       COUVERTURE       COULEUR         Capacity       Cover       Colleur         Cover       Colleur       Colleur         AERONEF/Alcrait color and markings           bus A300-600                                                                                                    |
| → X / X Desert<br>CANOTS/Dinghies NOMBRE<br>Number<br>→ X / Blanc, Airl<br>REMARQUES/Remarks<br>→ N /                                                                                                   | CAPACITÉ       COUVERTURE       → X / X X X       X         Capacity       Cover       Colucion       X       X         AERONEF/Alcraft color and markings       →       A       A       X       X         bus A300-600             <                                                                                                    |
| → X / X Desert     → X / X NOMBRE     Number     COULEUR ET MARQUES DE L     A / Blanc, Airl     REMARQUES/Remarks     N / [     PILOTE COMMANDANT DE BC                                                | CAPACITE COUVERTURE → X / X X X<br>Capacity Cover Color<br>AERONEF/Alcraft color and markings<br>bus A300-600<br>CRD/Pilot in command                                                                                                    |
| → X / X Desert<br>CANOTS/Dinghies NOMBRE<br>Number<br>→ X / Blanc, Airl<br>REMARQUES/Remarks<br>→ N / PILOTE COMMANDANT DE BC<br>C / IMA                                                                | CAPACITE COUVERTURE → X / X X X<br>Capacity Cover Color<br>Color<br>AERONEF/Alcraft color and markings<br>bus A 300-600<br>CRD/Pliot in command<br>CRD/Pliot in command<br>CAPACITE COUVERTURE Color<br>Color<br>Color                              |
| → X / X Desert     CANOTS/Dinghies NOMBRE     Number     COULEUR ET MARQUES DE L     A / Blanc, Airl     REMARQUES/Remarks     N / [     PILOTE COMMANDANT DE BC     C / [IMA     DEPOSE PABLEIled by   | CAPACITE COUVERTURE → X / X X X<br>Capacity Cover<br>Color<br>Color<br>C |
| → X / X Desert     NomBRE     Number     COULEUR ET MARQUES DE L     A / Blanc, Airl     REMARQUES/Remarks     N /      PILOTE COMMANDANT DE BC     C / IMA     DÉPOSE PARIElled by                     | CAPACITE COUVERTURE → X / X X X<br>Capacity Cover<br>Color<br>Color<br>C |
| Polar Desert     Desert     NomBRE     Number     Number     COULEUR ET MARQUES DE L     A / Blanc, Airl     REMARQUES/Remarks     N /      PILOTE COMMANDANT DE BC     C / IMA     DÉPOSÉ PABIElled by | CAPACITE COUVERTURE → X / X X X<br>Capacity Cover<br>Color<br>Color<br>C |

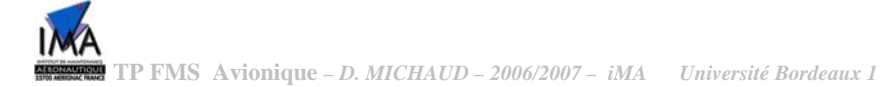

✓ B.2.3 Remplir un plan de vol en annexe Toulouse Blagnac, Bordeaux Mérignac. Nous choisirons la route suivante.

| Toulouse Blag<br>- SECHE (Poi<br>DIRECTION GENERALE DE LAVIA                                | gnac (LFBO) - TOU (VOR) - AGN (VOR)<br>nt) - SAU (VOR) - Bordeaux Mérignac (LFBD)                                                   | cerfa                        |
|---------------------------------------------------------------------------------------------|----------------------------------------------------------------------------------------------------|------------------------------|
| DIRECTION<br>DE LA NAVIGATION<br>AÉRIENNE<br>50, rue Henri Farman<br>75720 - PARIS CEDEX 15 | FORMULAIRE ET RÉDACTION<br>DU PLAN DE VOL DÉPOSÉ (FPL)/FLIGT PLAN<br>Arrêté du 13 mars 1992                                         | N° 47-0199                   |
|                                                                                             | TAIPE/S/Addresse/s)                                                                                                    |                              |
| <= FF ➡                                                                                     | AIRE(3)/AUDIASSAA(3)                                                                                                    |                              |
| HEURE DE DÉPÔT<br>Filing time                                                               | ITEUR/Originator                                                                                                    | =                            |
| IDENTIFICATION PRÉCISE OU(DES) DE                                                           | STINATAIRE(S) ET/OU DE L'EXPÉDITEUR/Specific Identification of adressee(s) and/or or                                                | iginator                     |
| 3 TYPE DE MESSAGE/Message type                                                              | 7 IDENTIFICATION DE L'AÉRONEF 8 RÉGLE DE VOL T<br>Aircraft identification Flight rules -                                            | YPE DE VOL<br>Type of flight |
| 9 NOMBRE/Number TYPE D'AÉRONE<br>13 AÉRODROME DE DÉPART/Departure                           | F/Type of aircraft CAT. DE TURBULENCE DE SILLAGE 10 ÉQUIPEMENT/Eq<br>Wake turbulance cat. /                                         | /                            |
| 15 VITESSE/Cruising speed                                                                   | NIVEAU/Level ROUTE/Road                                                                                                    |                              |
|                                                                                             |                                                                                                    |                              |
|                                                                                             |                                                                                                    | =                            |
| 16 AÉRODROME DE DESTINATION<br>Destination aerodrome                                        | DURÉE TOTALE ESTIMÉE/Total cet AÉRODROMES DE DÉGAGEMENT/altra                                                                       | aerodromes<br>2nd            |
| 18 RENSEIGNEMENTS DIVERS/Other In                                                           | formation                                                                                                    |                              |
|                                                                                             |                                                                                                    | )<< =                        |
| RENSEIGNEMENTS COMPLE<br>Suppl                                                              | MENTAIRES (A NE PAS TRANSMETTRE DANS LES MESSAGES DE PLAN DE VOL DÉ<br>ementary information (NOT TO BE TRANSMITTED IN FPL MESSAGES) | POSÉ)                        |
|                                                                                             | PERSONNES A BORD/Persons on board UHF VHF RBDA/<br>→ P / → R / U VHF RBDA/                                                          | ency radio<br>clba           |
| ÉQUIPEMENT DE SURVIE/Survival<br>POLAIRE DÉSERT M<br>Polar Desert M                         | equipement GILETS DE SAUVETAGE/Jackets<br>ARITIME JUNGLE LAMPES FLUORES<br>Jachtme Light fluores LIHE                               | VHE                          |
| ⇒S/PD<br>CANOTS/Dinghies NOMBRE                                                             | CAPACITÉ COUVERTURE → J / È F U<br>Capacité COUVERTURE                                                                              | V                            |
|                                                                                             | BONEF/Algraft color and markings                                                                                                    | =                            |
| HEMARQUES/Remarks                                                                           |                                                                                                    | =                            |
| PILOTE COMMANDANT DE BOR                                                                    | D/Pitet in command                                                                                                    | )~<=                         |
|                                                                                             | ESPACE RESERVE A DES FINS SUPPLEMENTAIRES/Space reserved for additiona                                                              | I requirements               |
| La loi nº 78-17 du 6 janvier 1978 relative a                                                | Informatique aux lichiers et aux libertes, garantit aux déclarants un droit d'acces et de rec                                       | stitication pour les         |

# **B.3** Le log de navigation

Bien plus utilisé en aviation légère, le log de navigation à pour but de résumer la navigation et de récolter toutes les informations importantes à la navigation.

Les altitudes, les routes, les caps, les moyens de radionavigation...

- ✓ B.3.1 Rappeler la différence entre une hauteur, une altitude et un niveau de vol
- ✓ B.3.2 Donner la définition de QNH, QFE et FL...
- ✓ B.3.3 Donner la différence entre route et cap
- ✓ B.3.4 Rappeler ce qu'est un VOR, DME, ILS, ADF
- ✓ B.3.5 Rappeler ce qu'est un radial
- ✓ B.3.6 Rappeler ce qu'est un QDM, QDR
- ✓ B.3.7 Commenter le log de navigation donné ci-dessous :

| Z void<br>1000         PM         Dist.         TV         LFBD           3 000         113         25         5         Bordeaux Merignac         BXX 114,20 527°         SAU 116,80 112°           3 000         113         25         7         SAU 00 0 - 00°         BXX 114,20 227°         SAU 116,80 12°           3 000         118         31         7         SECHE         SAU 116,80 298°         Carburant (bascule, bilan)           3 000         126         36         8         ACN (D) 00 -0         ACN 114,80 598°         AG 400 160°           3 000         126         26         7         LFBO         TOU 117,70 124/22         AGM 115,90 224°           3 000         126         26         7         LFBO         TOU 117,70 3187,30         Carburant (bascule, bilan)           3 000         126         26         7         LFBO         TOU 117,70 3187,30         Carburant (bascule, bilan)           3 000         126         26         7         LFBO         TOU 117,70 3187,30         Carburant (bascule, bilan)           3 000         126         26         7         LFBO         Carburant (bascule, bilan)           3 000         126         7         LFBO         Toulouse Biganac                                                                                                    | Z max  | i           |       |                             | Report                                | HE | HR | Observations        | Point tournant                                                         |
|----------------------------------------------------------------------------------------------------|--------|-------------|-------|-----------------------------|---------------------------------------|----|----|---------------------|------------------------------------------------------------------------|
| Z mini         Bordeaux Merignac         Box 114.40 257*           3 000         113         25         7         SAU 16.80 112*         SAU 116.80 112*         Recalage gyro / Cap           3 000         113         25         7         SAU 300         BMC 113,75 232*/25         Recalage gyro / Cap           3 000         118         31         7         SECHE         SAU 116,40 28*         Carburant (bascule, bilan)           5 000         116.80         SECHE         SAU 116,40 28*         Carburant (bascule, bilan)           7 L150         36         8         AGN (D) e <sup>-, -o</sup> - o         Adot 116,80 28*           7 L117,70 124*/22         GAI 115,80 086*         Recalage gyro / Cap exact Altitude (MTO, zone, relief)           1 000         126         26         7         LFBO         TOU 117,70 124*/22           3 000         126         26         7         LFBO         TOU 117,70 134*/30           1 10,0         Turiouse Blagnac         TLF 331,5 252*         AGN 114,80 306*/26         1/500 0000           1 10,0         Turiouse Blagnac         TLF 331,5 252*         AGN 114,80 306*/26         1/500 0000           1 10,00         Turiouse Blagnac         TLF 331,5 252*         AGN 114,80 306*/26         1/500 0000                                                                                                    | Z vol  | RM          | Dist. | TV /                        | LFBD                                  |    |    | BMC 113,75 249°/0,0 | Top chrono / Index                                                     |
| 1 000<br>3 000<br>3 000<br>113         113         25         7         SAU coo e - co-<br>Sauvetere & Guyenne<br>Sauvetere & Guyenne<br>Sauvetere & Guyenne<br>Sauvetere & Guyenne<br>3 000<br>3 000         BMC 113,75 282725<br>BZ 114,42 022*<br>BZ 318 320*<br>BZ 314,44 022*<br>BZ 318 320*<br>DE routement<br>FL150         Altitude (MTO, cone, relief)<br>FL160           7         SECHE<br>Seche         SAU 116,80         BMC 113,75 282725<br>BZ 314,402 02*<br>BZ 318 320*<br>DE routement<br>AG 410 158 0 58736<br>AG 400 160*<br>AG 400 160*<br>FL100         Deroutement<br>Position / Top<br>Capproximat/<br>Estimée, affinge nav.<br>Carburant (bascule, bilan)<br>Creuti moteur / Electricité<br>Solo 0           7         SECHE<br>Seche         SAU 116,80 28*<br>AG 400 160*<br>AG 400 160*<br>Toulouse Blagnac         TOU 117,70 124722<br>TL 53,75 22*<br>AGN 114,80 306*/26         Toulouse Blagnac           1         118,10         Tu 53,5 25?<br>AGN 114,80 306*/26         Arrivée<br>Tréquences         Arrivée<br>Tréquences           1         1         118,10         Tu 53,5 25?<br>AGN 114,80 306*/26         Arrivée<br>Tréquences           1         1         1         1         Tu 73,18*3,0<br>24*         Tréquences           1         1         1         1         1         Tréquences         Tréquences           1         1         1         1         1         1         1         1           1         1         1         1         1         1         1         1         1                                                                                                    | Z min  |             |       |                             | Bordeaux Merignac                     |    |    | BDX 114,40 257°     | Recalage gyro / Cap                                                    |
| 3 000         113         25         7         118.30         BMC 113,75 292/25         Redio: Pationari, Casburant, Casburant, Casb                                                                                                    | 1 000  | )           |       |                             |                                       |    |    | SAU 116,80 112°     | Altitude (MTO, zone, relief)                                           |
| Junc         SAU cool or or<br>Sauvetere de Guyenne         BMC 113,75 282*/25<br>BDX 114,40 292*<br>BDX 114,40 292*<br>BDX 114,40 292*<br>BDX 114,40 292*<br>BDX 114,40 292*<br>BDX 114,40 292*<br>BDX 114,40 292*<br>BDX 114,40 292*<br>BE 318 320*         Radio / Radio nav.<br>Carburant (bascule, bilan)<br>Circuit moteur / Electricito<br>Circuit moteur / Electricito<br>Circuit moteur | 2 000  | 442         | 05    | -, \                        | 118,30                                |    |    |                     | Estimée                                                                |
| 5 000<br>3 000<br>3 000<br>FL100         Sauvetere de Guyenne<br>116,80         BDX 114,40 282'<br>BE 318 320'<br>BE 318 320'<br>BE 318 320'<br>BE 318 320'<br>Carburant (bascule, bilan)<br>Gabuarnet (bascule, bilan)<br>AG 400 160'<br>AG 400 160'<br>AG 400 160'<br>AG 400 160'<br>FL100         Carburant (bascule, bilan)<br>Deroutement<br>Teachinge nav.<br>Realinge gyro / Cap exact.<br>AG 400 160'<br>AG 400 160'<br>FL100           156         36         8'<br>AGN (D) 00 -0<br>Agen-gaudonville         TOU 117,70 124'22<br>GAU 115,00 086'<br>TBO 113,30 024'<br>TBO 113,30 024'<br>Carburant (bascule, bilan)<br>Carburant (bascule, bilan)<br>Carburant                             | 13 000 | 113         | 20    | ' /                         | SAU 000 0- 00-                        |    |    | BMC 113,75 292°/25  | Radio / Radio nav.                                                     |
| 3 000         FL 100         118         31         7         116,80         SAU 118,80 298*           FL 150         Scche         AGN 114,90 156'36         AGN 114,90 156'36         AGN 114,90 156'36           FL 150         36         8         AGN (D) 00 -0         GAI 115,80 28*         Catuation / Top Cap approximatif           T 1000         126         26         7         LFBO         TOU 117,70 124'22           S 0000         126         26         7         LFBO         TOU 117,70 318'7.30           T 0000 126         26         7         LFBO         TOU 117,70 318'7.30           T 0000000         118,10         Tol 01 117,70 318'7.30         TLF 331,5 252'           AGN 114,80 306'/26         118,10         Sologe 118,00         Sologe 118,00           Distances (Ib=0,2)         118,10         Sologe 118,00         Sologe 118,00           Distances (Ib=0,2)         118,10         Sologe 118,00         Sologe 118,00           Distances (Ib=0,2)         118,10         Sologe 118,00         Sologe 118,00           Distances (Ib=0,2)         118,10         Sologe 118,00         Sologe 118,00           Distances (Ib=0,2)         118,10         Sologe 118,00         Sologe 118,00           Distances (Ib=0                                                                                                    | 5 000  | 5           |       |                             | Sauveterre de Guvenne                 |    |    | BDX 114.40 292°     | Carburant (bascule, bilan)                                             |
| Discrete         SAU 116,80         Discrete           FL100         118         31         7         SECHE         SAU 116,80 258*           Soche         AGN 114,80 156'/36         AG 400 160'         Position / Top           Cap approximatif         Recalage gyro / Cap exact         Recalage gyro / Cap exact           1000         156         36         8         AGN (D) e - o - o         TOU 117,70 124'/22           3 000         126         26         7         114,80         TOU 117,70 134'/32           3 000         126         26         7         LEFDO         TOU 117,70 134'/35 026'           5 0000         Toulouse Blagnac         TLF 53 15 .52'/         AGN 114,80 306'/26         AGN 114,80 306'/26           118,10         118,10         Tis/AFIS/MTO         VAC terrain, FPL         VAC tractique/GPU           Distances (fb=0,2)         175/00000         1 doigt = 5 NM = 1 mn         2 doigts = 10 NM = 2 mn           2 doigt = 10 NM = 3 mn         4 doigt = 20 NM = 4 mn         2 doigt = 10 NM = 2 mn         2 doigt = 10 NM = 2 mn           1 mmaticulation : A300         YP:300         Fridue         Arrivée         2 doigt = 10 NM = 2 mn           1 linumaticulation : A300         YP:300         Frizou         Restera         2 doigt = 1                                                                                                    | 3 000  |             |       |                             | · · · · · · · · · · · · · · · · · · · |    |    | BE 318 320°         | Circuit moteur / Electricité                                           |
| FL100         118         31         7         SECHE         SAU 118 80 156'36<br>AGN 114,80 156'36<br>AGN 114,80 156'36<br>AGN 114,80 156'36<br>AGN 114,80 156'36<br>AGN 114,80 150'36<br>AGN 114,80 150'36<br>AGN 115,80 024'         Pesitian / Top. Item<br>Cap approximatif<br>Cap approximatif<br>Cap approximatif<br>Addo nav.           1000         126         26         7         LFBO<br>Toulouse Blagnac         TOU 117,70 124'22<br>GAI 115,80 024'         Radio nav.           5 000         126         26         7         LFBO<br>Toulouse Blagnac         TUF 331,5 252'<br>AGN 114,80 306'/26         AGN 114,80 306'/26           118,10         118,10         118,10         Tol 417,70 318'/3.0<br>TLF 331,5 252'<br>AGN 114,80 306'/26         The Site of the Site of the Si                                                                                                    |        | <u> </u>    |       |                             | 116.80                                |    |    | 22 010 020          | Déroutement                                                            |
| FL150         Seche         AGN 114.80 158'36         Cap approximatif           3 000         156         36         8         AGN (D) 0 - 0 - 0         GA 400 160'           FL150         Ga 400 160'         Adde 115,80 086'         TOU 117,70 124'122         Radio / Radio Radio nav.           3 000         126         26         7         LFBO         TOU 117,70 124'122         AGN 114,80 306'/26           5 000         Toulouse Blagnac         TU F31,5 252'         AGN 114,80 306'/26         ATIS/AFIS/MTO           5 000         Toulouse Blagnac         T18,10         Toulouse Blagnac         TU 701 117,70 124'/26           118,10         Jifs0 0006'/26         1/3/3/FIS/MTO         YAC/Tactique/PU         Distances (fb=0,2)           1/50 0006         118,10         Jifs0 0006'/26         Arrivée         Arrivée           1/50 0006         1/17,70 124'/27         Arrivée         Arrivée         Arrivée           1/50 0006         1/18,10         Sologits = 10 NM = 4 min         2 doigts = 10 NM = 4 min         Arrivée           1/50 0006         1/18,10         Sologits = 10 NM = 4 min         2 doigts = 10 NM = 4 min         Arrivée           Défaut         Sologits = 12 NM         Sologits = 12 NM         Sologits = 10 NM = 4 min         Arrivée                                                                                                    | FL10   | 0 118       | 31    | $  \langle \rangle \rangle$ | SECHE                                 |    |    | SAU 116 80 298°     | Position / Top                                                         |
| Liboo         AGN (D) or -o -o         AGN (D) or -o -o         AGN (D) or -o -o         AGN (D) or -o -o         AGN (D) or -o -o         AGN (D) or -o -o         AGN (D) or -o -o         AGN (D) or -o -o         AGN (D) or -o -o         AGN (D) or -o -o         AGN (D) or -o -o         AGN (D) or -o -o         AGN (D) or -o -o         Age-gaudonvile         Count         TOU 117,70 124'122         Gal 115,80 026'         Carburant (Lascule, bilan)         Carburant (Lascule, bilan)                                                                                                    | EI 15  | 7           |       |                             | Seche                                 |    |    | AGN 114 80 156°/36  | Can approximatif                                                       |
| 0.0000<br>FL100         156         36         8         AGN (D) 0 - 0 - 0<br>Agen-gaudonville         TOU 117,70 124'122<br>GAI 115,80 086'<br>TBO 113,90 224'         Notange givo Gai pedate<br>Aditude (MTC, zone, relief)<br>Estimée, affinage nav.<br>Radio / Radio / Ra                                                                                                    | 3 000  |             |       | $\vdash$                    | Occilie                               |    |    | AC 400 160°         | Bacalaga gyra / Cap avact                                              |
| FL 100         156         36         8 <sup>+</sup> AGN (D) or -o -o<br>Agen-gaudonvile         TOU 117,70 124/22<br>GAI 115,80 006*         And the construction of the construction of the constru                                                                                                    | 5 000  | 4           |       |                             |                                       |    |    | AG 400 100          | Altitude (MTO Tope relief)                                             |
| FL150         Alsh (b) 6 - 6 - 6         GU1115,80 08C'<br>TBO 113,90 224'         Estimée, atmage nav.<br>Radio / Radio nav.<br>Carburant (bascule, bilan).<br>Circuit moteur / Electricité<br>VAC terrain, FPL           3 000         126         26         7         LFBO<br>Toulouse Blagnac         TOU 117,70 318/3,0<br>Toulouse Blagnac         TOU 117,70 318/3,0<br>TUE 331,5 252'<br>AGN 114,80 306'/26         Radio (nav.<br>Carburant (bascule, bilan).<br>Circuit moteur / Electricité<br>VAC terrain, FPL           118,10         118,10         TOU 117,70 318/3,0<br>Toulouse Blagnac         TOU 117,70 318/3,0<br>TUE 331,5 252'<br>AGN 114,80 306'/26           118,10         118,10         118,10         TOU 117,70 30000e         1<br>doigt = 5 NM = 1 mn<br>2 doigt = 15 NM = 4 mn<br>3 doigt = 20 NM = 4 mn<br>7 féquences           100         118,10         TOU 117,70 0000e         1<br>doigt = 10 NM = 2 mn<br>3 doigt = 10 NM = 2 mn<br>3 doigt = 10 MM           Lieu Piste Vent Visi QNH         Info         Divers         Heure<br>Bloc départ           Lieu Piste Vent Visi QNH         Info         Divers         Heure<br>Bloc départ           Bloc arrivée         Localisation VOR         Tracer relevé <sup>1</sup> From<br>1                                                                                                    | FL10   | 0 156       | 36    | 8')                         |                                       |    |    | TOUL 447 70 4048/00 | Altitude (IVITO, zone, relier)                                         |
| PL 130         CAI 115,30 026*         TBO 113,30 026*         TBO 113,30 026*         Carburat (bascue, bilan)           3 000         126         26         7*         LFBO         TOU 117,70 318*/3.0         Carburati (bascue, bilan)           5 000         118,10         TOU 117,70 318*/3.0         TLF 331,5 252*         AGN 114,80 306*/25           118,10         118,10         118,10         TIS/AFIS/MTO         VAC terrain, FPL           0 0 0 0 0 0 0 0 0 0 0 0 0 0 0 0 0 0 0                                                                                                    |        | -           |       |                             | AGN (D) 00 -0                         |    |    | 100 117,70 124722   | Estimee, affinage nav.                                                 |
| 1 000<br>3 000         126         26         7         114,80         TBO 113,90 224"         Carburant (bascule, bilan)<br>Circuit moteur / Electricité<br>VAC terrain, FPL           5 000         126         26         7         LFBO         TOU 117,70 317,30 224"         Carburant (bascule, bilan)<br>Circuit moteur / Electricité<br>VAC terrain, FPL           1 18,10         118,10         TLF 331,5 250"         AGN 114,80 306"/26         ATIS/AFIS/MTO<br>VAC/Tactque/QFU           1 18,10         118,10         3000         2 doigts = 10 NM = 2 mn<br>3 doigts = 20 NM = 4 mn<br>Fréquences         3 doigts = 10 NM = 2 mn<br>3 doigts = 20 NM = 4 mn<br>Fréquences           0 faiture         119,70         Défant         119,70           0 faiture         119,70         20 mitaire         119,70           0 faiture         119,70         128,50         Attiport         130,00           Défant         0.28         Roulage/int.         0.28         Roulage/int.         0.20           1mmatriculation : A300         VP:300         Fb:0,2         120 NM         Essence         Avec vent         0.28           112         Piste         Vent         Visi         QNH         Info         Divers         Heure           Bloc départ         Décollage         Bloc arrivée         Localisation VOR         Tracer relevé <sup></sup>                                                                                                    | FL15   |             |       |                             | Agen-gaudonville                      |    |    | GAI 115,80 086°     | Radio / Radio nav.                                                     |
| 3 000         126         26         7         LFBO<br>Toulouse Blagnac         TOU 117,70 318'73.0<br>TLF 331,5 252'<br>AGN 114,80 306'26         Circuit moteur / Electricit<br>warrivée<br>AGN 114,80 306'26           118,10         118,10         118,10         Circuit moteur / Electricit<br>warrivée<br>AGN 114,80 306'26         Arrivée<br>ATIS/AFIS/MTO<br>VAC/Tactique/QFU<br>Distances (fb=0,2)           1/500.0000e         1 doigt = 5 NM = 2 mn<br>3 doigts = 15 NM = 2 mn<br>4 doigts = 20 NM = 4 mn<br>4 doigts = 20 NM = 4 mn<br>4 doigts = 20 NM = 4 mn<br>4 doigts = 20 NM = 4 mn<br>4 doigts = 20 NM = 4 mn<br>4 doigts = 20 NM = 1 mn<br>6 doigts = 15 NM = 2 mn<br>3 doigts = 15 NM = 2 mn<br>4 doigts = 20 NM = 4 mn<br>4 doigts = 20 NM = 4 mn<br>4 doigts = 20 NM = 1 mn<br>6 doigts = 10 NM<br>2 Départ           Immatriculation : A300<br>VP:300 Fb:0,2         120 NM         NM         NM         NM         NM         NM         NM         NM         Arrivée<br>Départ         Départ         Scurrité<br>0.20<br>Total         1:13<br>Embarqué         Embarqué         NM         NM                                                                                                    | 1 000  | <u>1</u>    |       |                             |                                       |    |    | TBO 113,90 224°     | Carburant (bascule, bilan)                                             |
| Construction     LEBO     Toulouse Blagnac     Toul 17,70318'73.0       Toulouse Blagnac     TLF 331,5 252.4     AGN 114,80 306'/26       AGN 114,80 306'/26     Arrivée       AGN 114,80 306'/26     Toulouse Blagnac       118,10     118,10       118,10     118,10       118,10     118,10       118,10     118,10       118,10     118,10       118,10     118,10       118,10     118,10       118,10     118,10       118,10     118,10       118,10     118,10       118,10     118,10       118,10     118,10       118,10     118,10       118,10     118,10       118,10     118,10       118,10     118,10       118,10     118,10       118,10     118,10       118,10     118,10       118,10     118,10       118,10     118,10       118,10     118,10       118,10     112,20       118,10     123,50       118,10     123,50       118,10     123,50       118,10     123,50       118,10     130,00       118,10     124,11       118,10     124,11       118,10<                                                                                                    | 3 000  | 126         | 26    | 7 '                         | 114,80                                |    |    |                     | Circuit moteur / Electricité                                           |
| 5 000       Toulouse Blagnac       TLF 531; 5 252*       AGN 114,80 306*/26         118,10       118,10       AGN 114,80 306*/26       AGN 114,80 306*/26         1/500,000e       1 doigt = 5 NM = 1 mm.       2 doigts = 10 NM = 2 mm.       2 doigts = 10 NM = 2 mm.         2 doigts = 10 NM = 2 mm.       2 doigts = 10 NM = 2 mm.       2 doigts = 10 NM = 2 mm.       2 doigts = 10 NM = 2 mm.         2 doigts = 10 NM = 2 mm.       2 doigts = 10 NM = 2 mm.       2 doigts = 10 NM = 2 mm.       2 doigts = 10 NM = 2 mm.         2 doigts = 10 NM = 2 mm.       2 doigts = 10 NM = 2 mm.       2 doigts = 10 NM = 2 mm.       2 doigts = 10 NM = 2 mm.         2 doigts = 10 NM = 2 mm.       2 doigts = 10 NM = 2 mm.       2 doigts = 10 NM = 2 mm.       2 doigts = 10 NM = 2 mm.         2 doigts = 10 NM = 2 mm.       2 doigts = 10 NM = 2 mm.       2 doigts = 10 NM = 2 mm.       2 doigts = 10 NM = 2 mm.         2 doigts = 10 NM = 2 mm.       2 doigts = 10 NM = 2 mm.       2 doigts = 119.00 Miltaire       119.70 Miltaire         2 doigts = 10 NM = 2 mm.       2 doigts = 10 NM = 2 mm.       2 doigts = 10 NM = 2 mm.       2 doigts = 10 NM = 2 mm.         2 doigts = 10 NM = 2 mm.       2 doigts = 10 NM = 2 mm.       2 doigts = 10 NM = 2 mm.       2 doigts = 10 NM = 2 mm.         2 doigts = 10 NM = 2 mm.       2 doigts = 10 NM = 2 mm.       2 doigts = 10 NM = 2 mm.       2 doigts = 10 NM = 2 mm.                                                                                                    | 0.000  | 120         | 20    | ' /                         | LFBO                                  |    |    | TOU 117,70 318°/3,0 | VAC terrain, FPL                                                       |
| 118,10       AGN 114,80 306*/26       ATIS/AFIS/MITO         118,10       118,10       VAC/Tactique/GFU       VAC/Tactique/GFU         1500 000e       1 doigt = 5 NM = 1 mn       2 doigts = 10 NM = 2 mn       3 doigts = 15 NM = 3 mn         2 doigt = 10 NM = 2 mn       3 doigt = 15 NM = 3 mn       4 doigt = 20 NM = 4 mn       2 doigt = 15 NM = 3 mn         2 doigt = 10 NM = 2 mn       3 doigt = 15 NM = 3 mn       4 doigt = 20 NM = 4 mn       2 doigt = 15 NM = 3 mn         2 doigt = 10 NM = 2 mn       3 doigt = 15 NM = 3 mn       4 doigt = 20 NM = 4 mn       2 doigt = 15 NM = 3 mn         2 doigt = 10 NM = 2 mn       3 doigt = 15 NM = 3 mn       4 doigt = 20 NM = 4 mn       2 doigt = 15 NM = 3 mn         3 doigt = 15 NM = 3 mn       4 doigt = 20 NM = 4 mn       12.8 KO       2 Miltaire       119.70         0 doigt = 15 NM = 1 mn       0 doigt = 10 NM = 2 mn       3 doigt = 10 NM = 2 mn       3 doigt = 10 NM = 2 mn       3 doigt = 10 NM = 2 mn         1 doigt = 10 NM = 1 mn       0 doigt = 10 NM       12.8 KO       2 Miltaire       119.70         0 doigt = 10 NM       12.0 NM       Miltaire       12.8 KO       2 Miltaire       2 Miltaire         1 mmatriculation : A300       VP:300 Fb:0.2       120 NM       Miltaire       2 Miltaire       2 Miltaire         1 lieu       Piste       Vent </td <td>5 000</td> <td>)</td> <td></td> <td></td> <td>Toulouse Blagnac</td> <td></td> <td></td> <td>TLF 331,5 252°</td> <td>Arrivée</td>                                                                                                    | 5 000  | )           |       |                             | Toulouse Blagnac                      |    |    | TLF 331,5 252°      | Arrivée                                                                |
| 118,10       VAC/Tactique/GFU         Distances (Fb=0,2)       1/500.00e         1 doigt = 5 NM = 1 nn       2 doigts = 10 NM = 2 nn         3 doigts = 15 NM = 3 nn       4 doigts = 20 NM = 4 nn         4 doigts = 20 NM = 4 nn       Fréquences         Défaut       123,50         Altiport       130,00         Défaut       123,50         Altiport       130,00         Défaut       123,50         Altiport       130,00         Défaut       123,50         Miltaire       119,70         Compteur       Arrivée         Départ       Essence         Avec vent       0:28         Roulage/int.       0:20         Total       1:13         Embarqué       Restera         Lieu       Piste       Vent         Visi       QNH       Info         Divers       Heure         Bloc départ       Décollage         Bloc arrivée       Localisation VOR         Tracer relevé "From" deruis le VOR       Tracer relevé "From" deruis le VOR                                                                                                    |        |             |       |                             |                                       |    |    | AGN 114,80 306°/26  | ATIS/AFIS/MTO                                                          |
| Distances (fb=0,2)         1/500.000e         1 doigt = 5 NM = 1 mn         2 doigts = 10 NM = 2 mn         3 doigts = 20 NM = 4 mn         Fréquences         Défaut         123,50         Attiport         130,00         Défaut         131,00         Défaut         132,50         Attiport         130,00         Défaut         131,00         Défaut         132,50         Attiport         130,00         Défaut         131,00         Défaut         132,50         Militaire         119,70         Compteur         Arrivée         Départ         Essence         Avec vent       0:28         Sécurité       0:20         Total       1:13         Embarqué       Restera         Lieu       Piste Vent Visi         QNH       Info         Divers       Heure         Bloc départ       Décollage         Bloc arrivée       Localisation VOR         Tracer relevé "From"                                                                                                    |        | 1           |       | $  \rangle$                 | 118.10                                |    |    |                     | VAC/Tactique/QFU                                                       |
| 1/500.000e <sup>-</sup> 1 doigt = 5 NM = 1 mn         2 doigts = 10 NM = 2 mn         3 doigts = 10 NM = 2 mn         3 doigts = 10 NM = 2 mn         4 doigts = 20 NM = 4 mn         Fréquences         Défaut         123,50         Attiport         130,00         Défaut         123,50         Attiport         130,00         Défaut         130,00         Défaut         130,00         Défaut         130,00         Défaut         130,00         Défaut         130,00         Défaut         130,00         Défaut         130,00         Défaut         130,00         Défaut         11,13         Immatriculation : A300         VP:300 Fb:0,2         120 NM         Lieu       Piste Vent Visi         QNH       Info         Divers       Heure         Bloc départ         Décollage       Bloc arrivée         Localisation VOR         Tracer relevé "From"         Tracu                                                                                                    | 1      |             |       |                             |                                       |    |    |                     | Distances (fb=0,2)                                                     |
| 1 doigt = 5 NM = 1 mn<br>2 doigts = 10 NM = 2 mn<br>3 doigts = 15 NM = 3 mn<br>4 doigts = 20 NM = 4 mn<br>Fréquences         Défaut       123,50<br>Altiport         1 doigt = 5 NM = 1 mn<br>2 doigts = 10 NM = 2 mn<br>4 doigts = 20 NM = 4 mn         Fréquences         Défaut       123,50<br>Altiport         Défaut       123,50<br>Altiport         Défaut       123,50<br>Altiport         Nilitaire       119,70         Compteur       Arrivée         Départ       0:25<br>Sécurité         VP:300 Fb:0,2       120 NM         Lieu       Piste         Vert Visi       QNH         Info       Divers         Heure       Bloc départ         Décollage       Bloc arrivée         Localisation VOR       Tracer relevé "From"                                                                                                    |        | -           |       |                             |                                       |    |    |                     | 1/500.000e                                                             |
| 2 doigts = 10 NM = 2 mn         3 doigts = 15 NM = 3 mn         4 doigts = 20 NM = 4 mn         Fréquences         Défaut       123,50         Altiport       130,00         Détresse       121,50         Militaire       119,70         Compteur       Arrivée         Départ       Essence         Avec vent       0:28         Roulage/int.       0:25         Sécurité       0:20         Total       1:13         Immatriculation : A300       VP:300 Fb:0,2         VP:300 Fb:0,2       120 NM         Lieu       Piste       Vent         Visi       QNH       Info         Divers       Heure         Bloc départ       Décollage         Bloc arrivée       Localisation VOR         Tracer relevé "From"       Tracer relevé "From"         doiguis le VOR       VOR                                                                                                    |        |             |       | $-\langle$                  | • • • • • • • • • • • • • • • • • • • |    |    |                     | 1  doigt = 5  NM = 1  mn                                               |
| Image: Solution of the second second seco                                                                                                    |        | -           |       |                             |                                       |    |    |                     | 2  doigt = 10  NM = 2  mp                                              |
| Image: Solution of the second second seco                                                                                                    |        |             |       |                             | <u> </u>                              |    |    |                     | $2 \operatorname{doigts} = 10 \operatorname{NM} = 2 \operatorname{mm}$ |
| Immatriculation : A300     VP:300     Field     1:13       Immatriculation : A300     VP:300     Fb:0,2     120 NM       VP:300     Fb:0,2     120 NM       Immatriculation : A300     VP:300     Divers       Lieu     Piste     Vent     Visi       QNH     Info     Divers       Bloc départ       Décollage       Bloc départ       Décollage       Bloc départ       Décollage       Bloc départ                                                                                                    |        | -           |       |                             |                                       |    |    |                     | 4  doigts = 20  NM = 4  mp                                             |
| Immatriculation : A300       VP:300       Fb:0,2       120 NM       NM       Info       Divers       Heure         Lieu       Piste       Vent       Visi       QNH       Info       Divers       Heure         Bloc arrivée       Bloc départ       Décollage       Bloc départ       Décollage         Bloc départ       Décollage       Bloc départ       Décollage       Bloc départ         Décollage       Bloc départ       Décollage       Bloc départ       Décollage         Décollage       Bloc départ       Décollage       Bloc départ       Décollage         Bloc départ       Décollage       Bloc départ       Décollage       Bloc départ         Décollage       Bloc départ       Décollage       Bloc départ       Décollage         Bloc départ       Décollage       Bloc départ       Décollage       Bloc départ         Décollage       Bloc départ       Décollage       Bloc départ       Décollage         Bloc départ       Décollage       Bloc départ       Décollage       Bloc départ         Décollage       Bloc départ       Décollage       Bloc départ       Décollage         Bloc départ       Décollage       Bloc départ       Bloc départ       Décollage <tr< td=""><td></td><td>_</td><td></td><td></td><td></td><td></td><td></td><td></td><td></td></tr<>                                                                                                    |        | _           |       |                             |                                       |    |    |                     |                                                                        |
| Défaut     123,50       Altiport     130,00       Détresse     121,50       Militaire     119,70       Compteur     Arrivée       Départ     Essence       Avec vent     0:28       Roulage/int.     0:25       Sécurité     0:20       Total     1:13       Embarqué     Restera       Lieu     Piste       Ver: 300     Fb:0,2       120 NM     Info       Divers     Heure       Bloc départ       Décollage       Bloc départ       Décollage       Bloc départ <td></td> <td>-</td> <td></td> <td></td> <td></td> <td></td> <td></td> <td></td> <td>Frequences</td>                                                                                                    |        | -           |       |                             |                                       |    |    |                     | Frequences                                                             |
| Altiport     130,00       Détresse     121,50       Militaire     119,70       Compteur     Arrivée       Départ     Départ       Essence     Avec vent       Avec vent     0:28       Roulage/int.     0:25       Sécurité     0:20       Total     1:13       Embarqué     Restera       Lieu     Piste       Ver: Visi     QNH       Info     Divers       Bloc départ       Décollage       Bloc arrivée       Localisation VOR       Tracer relevé "From"       depuis le VOR                                                                                                    |        |             |       |                             |                                       |    |    |                     | Défaut 123,50                                                          |
| Détresse       121,50         Militaire       119,70         Compteur       Arrivée         Départ       Essence         Avec vent       0:28         Roulage/int       0:20         Total       1:13         Immatriculation : A300       VP:300 Fb:0,2       120 NM         VP:300 Fb:0,2       120 NM       Embarqué         Lieu       Piste       Vent       Visi         QNH       Info       Divers       Heure         Bloc départ       Décollage       Bloc arrivée         Uccalisation VOR       Tracer relevé "From" depuis le VOR                                                                                                    |        |             |       |                             |                                       |    |    |                     | Altiport 130,00                                                        |
| Immatriculation : A300       VP:300       Fb:0,2       120       NM         Lieu       Piste       Vent       Visi       QNH       Info       Divers         Heure       Bloc départ       Décollage       Bloc départ       Décollage         Bloc arrivée       Bloc arrivée       Décollage       Bloc départ         Décollage       Bloc départ       Décollage       Bloc départ         Décollage       Bloc départ       Décollage       Bloc départ         Décollage       Bloc départ       Décollage       Bloc départ         Décollage       Bloc départ       Décollage       Bloc départ         Décollage       Bloc départ       Décollage       Bloc depart         Décollage       Bloc départ       Décollage       Bloc depart         Décollage       Bloc départ       Décollage       Bloc depart         Décollage       Bloc départ       Décollage       Bloc depart         Décollage       Bloc départ       Décollage       Bloc depart       Décollage         Bloc départ       Décollage       Bloc depart       Décollage       Bloc depart         Décollage       Bloc depart       Décollage       Bloc depart       Décollage         Bloc depart <td></td> <td></td> <td></td> <td></td> <td></td> <td></td> <td></td> <td></td> <td>Détresse 121,50</td>                                                                                                    |        |             |       |                             |                                       |    |    |                     | Détresse 121,50                                                        |
| Compteur         Arrivée         Départ         Départ         Essence         Avec vent       0:28         Roulage/int.       0:25         Sécurité       0:20         Total       1:13         Embarqué       Restera         Lieu       Piste         Vent       Visi         QNH       Info         Divers       Heure         Bloc départ         Décollage         Bloc arrivée         Lieu       Piste         Vent       Visi         QNH       Info         Divers       Heure         Bloc départ         Décollage         Bloc arrivée         Kouis le VOR                                                                                                    |        |             |       |                             |                                       |    |    |                     | Militaire 119,70                                                       |
| Arrivée         Départ         Départ         Essence         Avec vent       0:28         Roulage/int.       0:25         Sécurité       0:20         Total       1:13         Embarqué       Restera         Lieu       Piste         Vent       Visi         QNH       Info         Divers       Heure         Bloc départ         Décollage       Bloc arrivée         Localisation VOR       Tracer relevé "From"         deuuis le VOR       VOR                                                                                                    |        |             |       |                             |                                       |    |    |                     | Compteur                                                               |
| Départ         Départ         Départ         Départ         Construint         Immatriculation : A300         VP:300         Fb:0,2         120 NM         Lieu         Piste         Vent         Visi         QNH         Info         Divers         Heure         Bloc départ         Décollage         Bloc arrivée         Localisation VOR         Tracer relevé "From"         denuis le VOR                                                                                                    |        | -           |       |                             |                                       |    |    |                     | Arrivée                                                                |
| Immatriculation : A300       VP:300 Fb:0,2       120 NM         Immatriculation : A300       VP:300 Fb:0,2       120 NM         Immatriculation: A300       VP:300 Fb:0,2       120 N                                                                                                    |        | _           |       |                             |                                       |    |    |                     | Départ                                                                 |
| Essence         Avec vent       0:28         Roulage/int.       0:20         Total       1:13         Embarqué       Restera         Lieu       Piste       Vent       Visi         QNH       Info       Divers       Heure         Bloc départ       Décollage       Bloc arrivée       Localisation VOR         Tracer relevé "From"       debuis le VOR       VOR                                                                                                    | 1      | 1           |       |                             | <u> </u>                              |    |    |                     |                                                                        |
| Avec vent       0:28         Roulage/int.       0:25         Sécurité       0:20         Total       1:13         Embarqué       Restera         Lieu       Piste       Vent       Visi         QNH       Info       Divers       Heure         Bloc départ       Décollage       Bloc arrivée         Localisation VOR       Tracer relevé "From"       denuis le VOR                                                                                                    |        | 4           |       |                             |                                       |    |    |                     | Essence                                                                |
| Roulage/int.       0:25         Sécurité       0:20         Total       1:13         Immatriculation : A300       VP:300 Fb:0,2         VP:300 Fb:0,2       120 NM         Lieu       Piste         Vent       Visi         QNH       Info         Divers       Heure         Bloc départ         Décollage         Bloc arrivée         Localisation VOR         Tracer relevé "From"         depuis le VOR                                                                                                    |        |             |       |                             |                                       |    |    |                     | Avec vent 0:28                                                         |
| Immatriculation : A300       Sécurité       0:20         VP:300 Fb:0,2       120 NM       Embarqué         Lieu       Piste       Vent       Visi         QNH       Info       Divers       Heure         Bloc départ       Décollage       Bloc arrivée         Localisation VOR       Tracer relevé "From"       depuis le VOR                                                                                                    |        |             |       |                             |                                       |    |    |                     | Roulage/int. 0:25                                                      |
| Immatriculation : A300       Total       1:13         Immatriculation : A300       Embarqué         VP:300 Fb:0,2       120 NM       Restera         Lieu       Piste       Vent       Visi         QNH       Info       Divers       Heure         Bloc départ       Décollage       Bloc arrivée         Localisation VOR       Tracer relevé "From"       depuis le VOR                                                                                                    |        |             |       |                             |                                       |    |    |                     | Sécurité 0:20                                                          |
| Immatriculation : A300       Embarqué         VP:300 Fb:0,2       120 NM         Lieu Piste Vent Visi QNH       Info         Divers       Heure         Bloc départ         Décollage         Bloc arrivée         Localisation VOR         Tracer relevé "From"<br>depuis le VOR                                                                                                    |        |             |       |                             |                                       |    |    |                     | Total 1:13                                                             |
| VP:300       Fb:0,2       120 NM       Restera         Lieu       Piste       Vent       Visi       QNH       Info       Divers       Heure         Bloc départ       Décollage       Bloc arrivée       Bloc arrivée       Localisation VOR         Tracer relevé "From"       depuis le VOR       VOR       Construint le VOR                                                                                                    | Immatr | iculation : | A300  |                             |                                       |    |    |                     | Embarqué                                                               |
| Lieu       Piste       Vent       Visi       QNH       Info       Divers       Heure         Bloc départ       Décollage       Bloc arrivée       Bloc arrivée       Bloc arrivée         Localisation VOR       Tracer relevé "From"       depuis le VOR                                                                                                    | VP:300 | Fb:0.2      | 120 1 | / MV                        |                                       |    |    |                     | Pastara                                                                |
| Lieu     Piste     Vent     Visi     QNH     Info     Divers     Heure       Bloc départ     Décollage       Bloc arrivée       Localisation VOR       Tracer relevé "From"       depuis le VOR                                                                                                    |        |             |       | ,                           |                                       |    |    |                     | Restera                                                                |
| Bloc départ Décollage Bloc arrivée Localisation VOR Tracer relevé "From" depuis le VOR                                                                                                    | Lieu   | Piste       | Vent  | Visi                        | QNH                                   | In | fo | Divers              | Heure                                                                  |
| Décollage<br>Bloc arrivée<br>Localisation VOR<br>Tracer relevé "From"<br>depuis le VOR                                                                                                    |        |             |       |                             |                                       |    |    |                     | Bloc départ                                                            |
| Bloc arrivée  Localisation VOR  Tracer relevé "From"  depuis le VOR                                                                                                    |        |             |       |                             |                                       |    |    |                     | Décollage                                                              |
| Localisation VOR<br>Tracer relevé "From"<br>depuis le VOR                                                                                                    |        |             |       |                             |                                       |    |    |                     | Bloc arrivée                                                           |
| Tracer relevé "From"<br>depuis le VOR                                                                                                    |        |             |       |                             |                                       |    |    |                     | Localisation VOR                                                       |
| depuis le VOR                                                                                                    | 1      |             |       |                             |                                       |    |    |                     | Tracer relevé "From"                                                   |
|                                                                                                    |        |             |       |                             |                                       |    |    |                     | depuis le VOR                                                          |

- ✓ B.3.8 Représenter sur une feuille libre, le recoupement radial des VOR SAU, AGN au niveau de SECHE en précisant les secteurs TO/FROM avec le radial QDM ou QDR
- ✓ B.3.9 Représenter l'indication du VOR SAU sur le point de SECHE

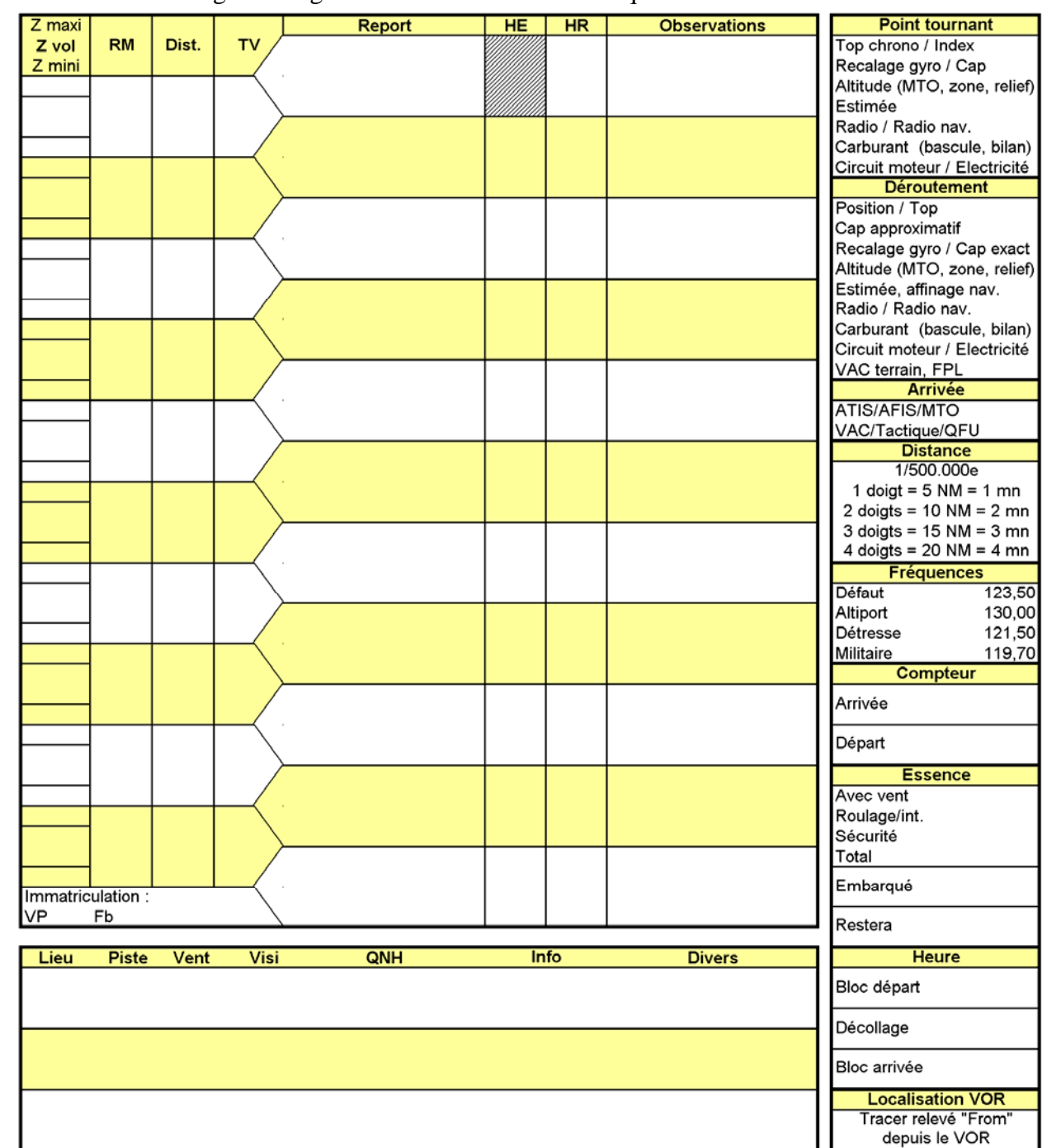

✓ B.3.10 Créer un log de navigation avec les données de la question B.2.3

✓ B.3.11 Un vent du 360 pour 15 KT, une déclinaison magnétique de 2°W, VP=300Kt, donner les caps magnétique théorique en tenant compte du vent.

 $x = Ww^* fb^* \sin \alpha$ 

Avec x, la correction de dérive à afficher, Ww la vitesse du vent,  $\alpha$  l'angle aigue au vent. Déclinaison magnétique :  $C_m = C_v - d$ 

Avec  $C_m$  Cap magnétique et  $C_v$  cap vrai et d la déclinaison avec un signe négatif pour une déclinaison Ouest et positive pour une déclinaison Est.

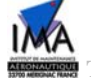

# **Partie C : Manipulation**

Le but de ce TP est de comprendre le fonctionnement du système FMS et d'introduire la manipulation de ce système à l'aide du banc de simulation FMS.

Pour ce faire, il est important de respecter les procédures de mises en routes et d'extinction du système.

### C.1 Mise en route du système

## Pour procéder à l'ALIMENTATION veuillez suivre la procédure mentionnée cidessous :

Vérifier que le banc FMS est bien raccordé au secteur 230V. Allumer l'alimentation se situant à l'arrière du banc.

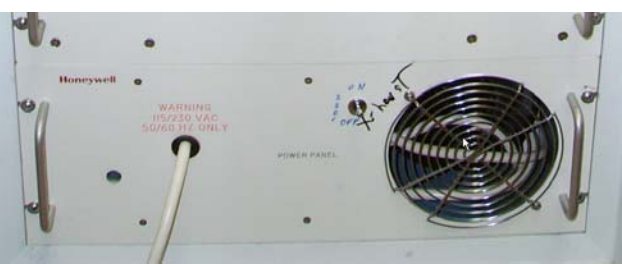

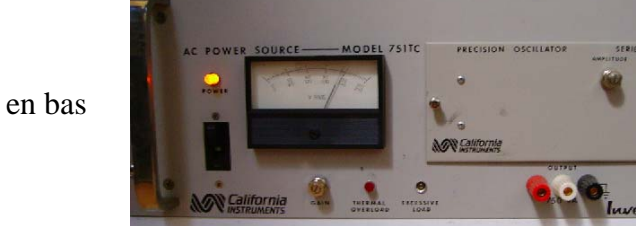

Attendre environ 10 à 15 secondes Allumer la seconde alimentation située à l'avant en bas du banc FMS.

banc FMS

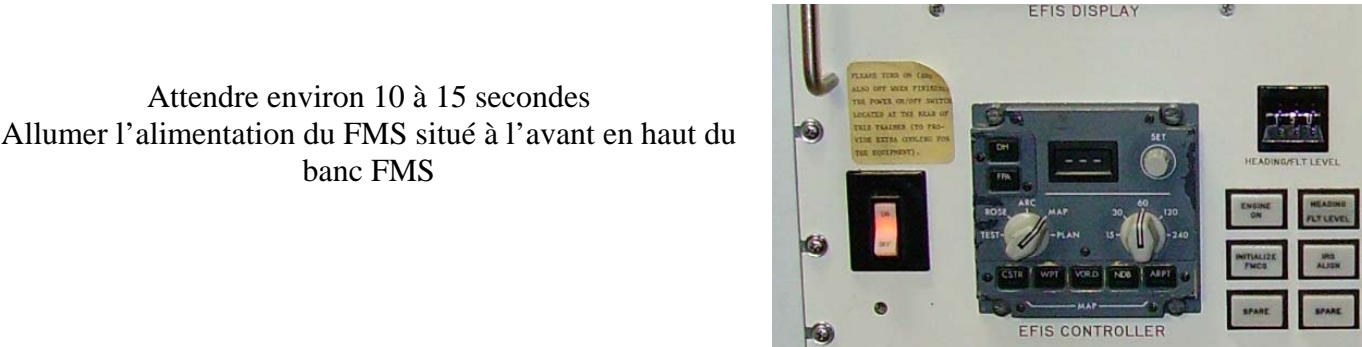

En cas de soucis :

- ✓ Eteindre le système, pour cela
- ✓ Eteindre la console FMS
- ✓ Attendre environ 10 à 15 secondes
- ✓ Eteindre l'alimentation avant
- ✓ Attendre 10 à 15 secondes
- ✓ Eteindre l'alimentation arrière
- ✓ Procéder à la remise en route du système
- ✓ Si le problème persiste, appeler l'enseignant

# 2.1 CDU KEYBOARD

The CDU keyboard assembly provides a full alphanumeric keyboard combined with mode, function, data entry, slew switches, and advisory annunciators. Also, the keyboard assembly contains two integral light sensors and a manual knob to control display brightness. The general arrangement of the CDU is shown in Figure 2-1.

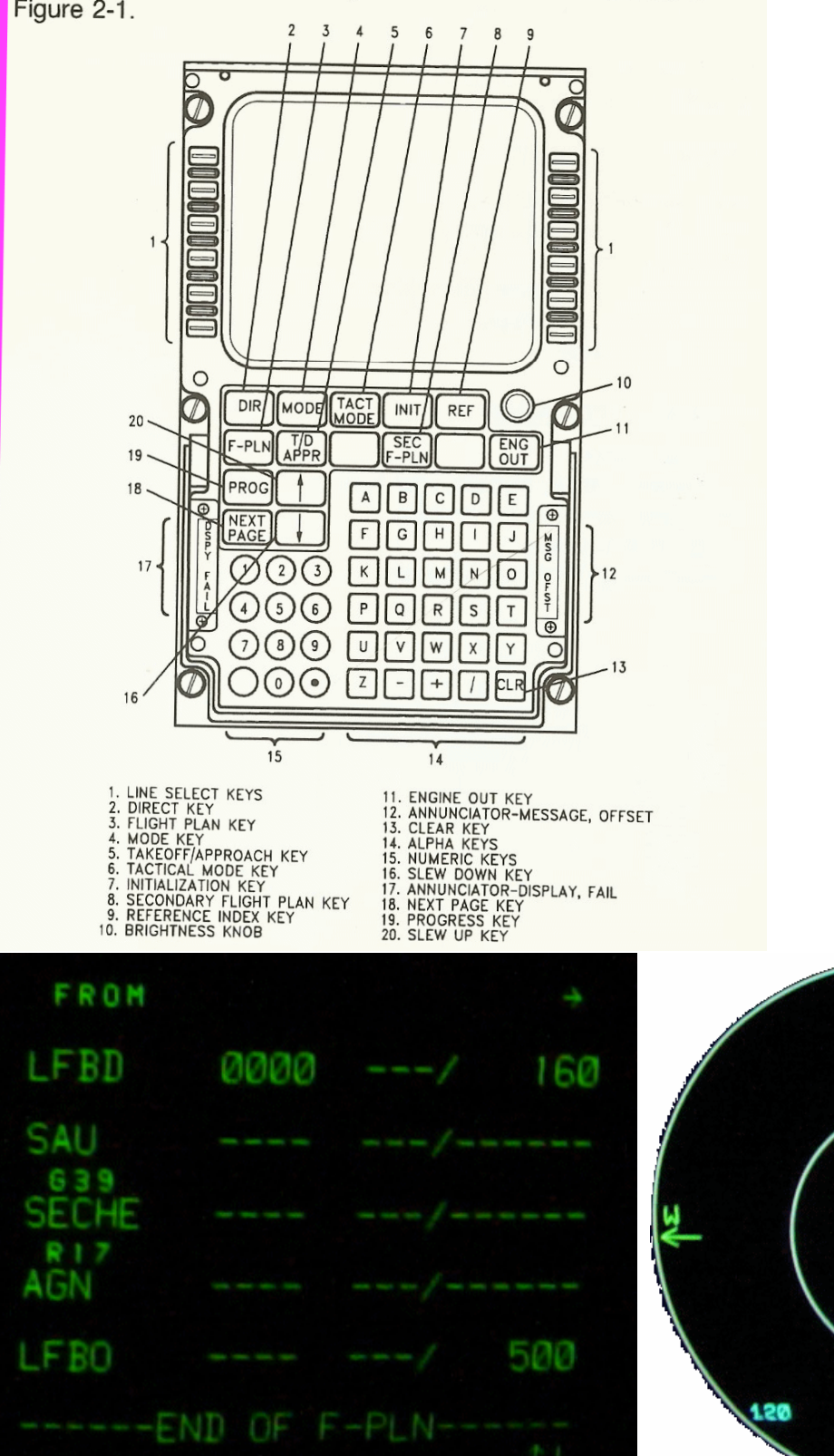

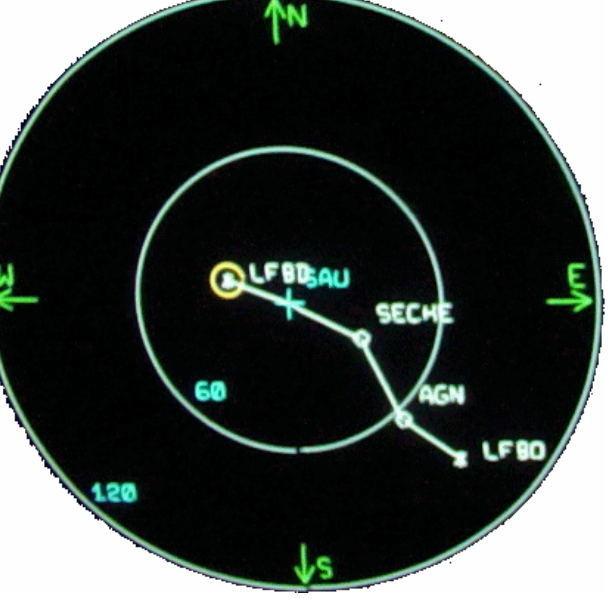

# C.2 Saisie d'un plan de vol sur le Banc de test FMS

Pour la suite de ce TP, aider vous de la documentation FMS. "A310-600, Flight Management System, Pilot's Guide"

C.2.1 Via l'EFIS Control Panel sélectionner le mode et le « zoom » adéquat.

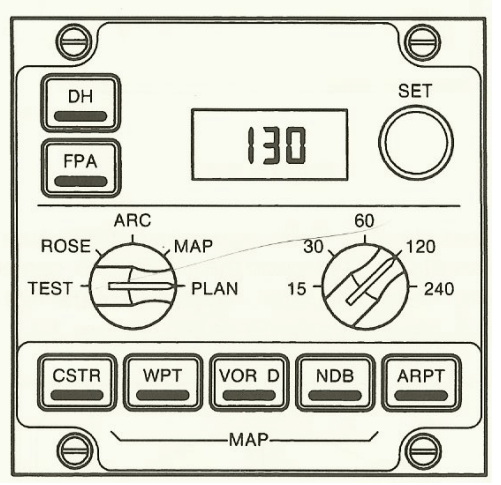

C.2.2 Réinitialiser le FMS.

- Pour cela appuyer sur INIT à partir du CDU,
- aligner IRS ( bouton à droite de l'EFIS Control Panel
- puis appuyer sur la touche INITIALIZE FMS.
- **Patienter**...(1 minute environ),
- un message s'affiche en bas d'écran signalant que le FMS va se réinitialiser.
- Si fausse manipulation appuyer sur touche INIT pour revenir à la page d'accueil du CDU.
- ✓ C.2. 3 Via le CDU, entrer le plan de vol Bordeaux Mérignac, Toulouse Blagnac. Choisissez le plan de vol que l'on vous propose : insérer donc la route via SAU SECHE AGN proposée par l'interface.
  - Pour cela, INIT puis taper LFBD/LFBO puis touche 1R
  - F-PLN
  - NEXT Page ( relevez les indications DME + Route )

Supprimer les discontinuités du plan de vol

- CLR ( en bas à droite )
- bouton gauche ( face à --- F-PLN Discontinuity ---- )
- ✓ C.2.4 Commenter le plan de vol proposé par le FMS
  - F-PLN
  - NEXT Page

C.2.5 Vous entrerez une procédure de départ et d'arrivée (SID et STAR)..

C'est quoi exactement, les SID-STAR ?

Ce sont des procédures codifiées de départ (SID) et d'arrivée (STAR) pour les vols en IFR. On y ajoute également les IAC (procédures d'atterrissage aux instruments).

- Sélectionner une procédure SID 23 à Bdx, par exemple en choisissant Royan 1,
   \* INSERT
- ✓ De même STAR 33L à Toulouse puis représentez et commentez la procédure SID et STAR
- ✓ C.2.6 Entrer le plan de vol de la question B.2.3. Donner la procédure pour y arriver

Visualiser les différents écrans du ND de part l'EFIS Controller.

✓ C.2.7 Donner les routes proposées par le FMS

A Bordeaux Mérignac, la piste en service est la piste 23. Nous procéderons notre arrivée par LIBRU, BD 393 (ADF) puis ILS 23

✓ C.2.8 Sur une feuille libre, vous schématiserez la route de la procédure d'arrivée.

Avant d'arriver à Bordeaux Mérignac, au niveau de SAU, un souci c'est produit sur la piste et nous sommes dans l'obligation de nous dérouter vers un autre terrain. Nous choisissons pour cela Biarritz (LFBZ). Modifier le plan de vol sur le FMS afin d'y parvenir.

- F-PLN
- Fleches Haut/bas du CDU pour se positionner au-delà du point SAU ( donc SECHE )
- Tapez LFBZ pour Biarritz
- ✓ C.2.9 Remplir le document annexe 2.
- ✓ C.2.10 Donner la route du CDU pour arriver à Biarritz. Comparez avec les indications du logiciel Navigation données à la question B.2.7

# **Partie C : Conclusion**

Dans votre compte rendu, vous commenterez les fonctionnalités du FMS, les problèmes rencontrés en plus d'un compte rendu complet indiquant le déroulement du TP.

# **Documents** annexes

Mérignac 1 novembre 2006 via « navigation »

# **LFBD**

Nom: Bordeaux Merignac Indicatif radio: Merignac Accès: CAP, MIL Altitude: 166 ft (GUND: 152 ft) Position: N44 49 43/W000 42 55 (WGS84) Déclinaison: W02,0 (2000) Dernière mise à jour VAC: 060706 (06 juillet 2006) VFRN: Agréé Présence: Avion Hélico Avitaillement: 100 LL, TRO BRIA: Bordeaux Météo: H24 BIA/BDP: 05 57 92 60 84 Département: 33

### Pistes

05/23 3100 m x 45 m Revêtue

- 05 048° 160 ft TODA: 3 100 m ASDA: 2 700 m LDA: 3 100 m Eclairage: HI Avion : 1 000 ft AGL/1 200 ft AMSL Virage : g
- 23 228°(Pref) 151 ft ILS/DME: BD 110,30 TODA: 3 500 m ASDA: 3 100 m LDA: 3 100 m Eclairage: HI, rampe APCH CAT II Avion : 1 000 ft AGL/1 200 ft AMSL Virage : g
- 11/29 2415 m x 45 m Revêtue

#### 11 109° 153 ft TODA: 2 815 m ASDA: 2 415 m LDA: 2 415 m Eclairage: BI Avion : 1 000 ft AGL/1 200 ft AMSL Virage : g 29 289° 160 ft ILS/DME: BEI 111.15

29 289° 160 ft ILS/DME: BEI 111,15 TODA: 2 575 m ASDA: 2 415 m LDA: 2 415 m Eclairage: BI Avion : 1 000 ft AGL/1 200 ft AMSL Virage : g

## Fréquences

| APP  | 118,60  | Aquitaine                           |
|------|---------|-------------------------------------|
| APP2 | 126,725 | Aquitaine (S)                       |
| ATIS | 131,15  | Merignac (Tel: 05 57 92 81 04)      |
| FIS  | 120,575 | Aquitaine info                      |
| SOL  | 121,90  | Merignac sol                        |
| SOL2 | 121,725 | Merignac sol Sur instruction CTL    |
| TWR  | 118,30  | Merignac Tour (Tel: 05 57 92 60 84) |

#### METAR

LFBD 012200Z 04012KT CAVOK 08/03 Q1026 NOSIG

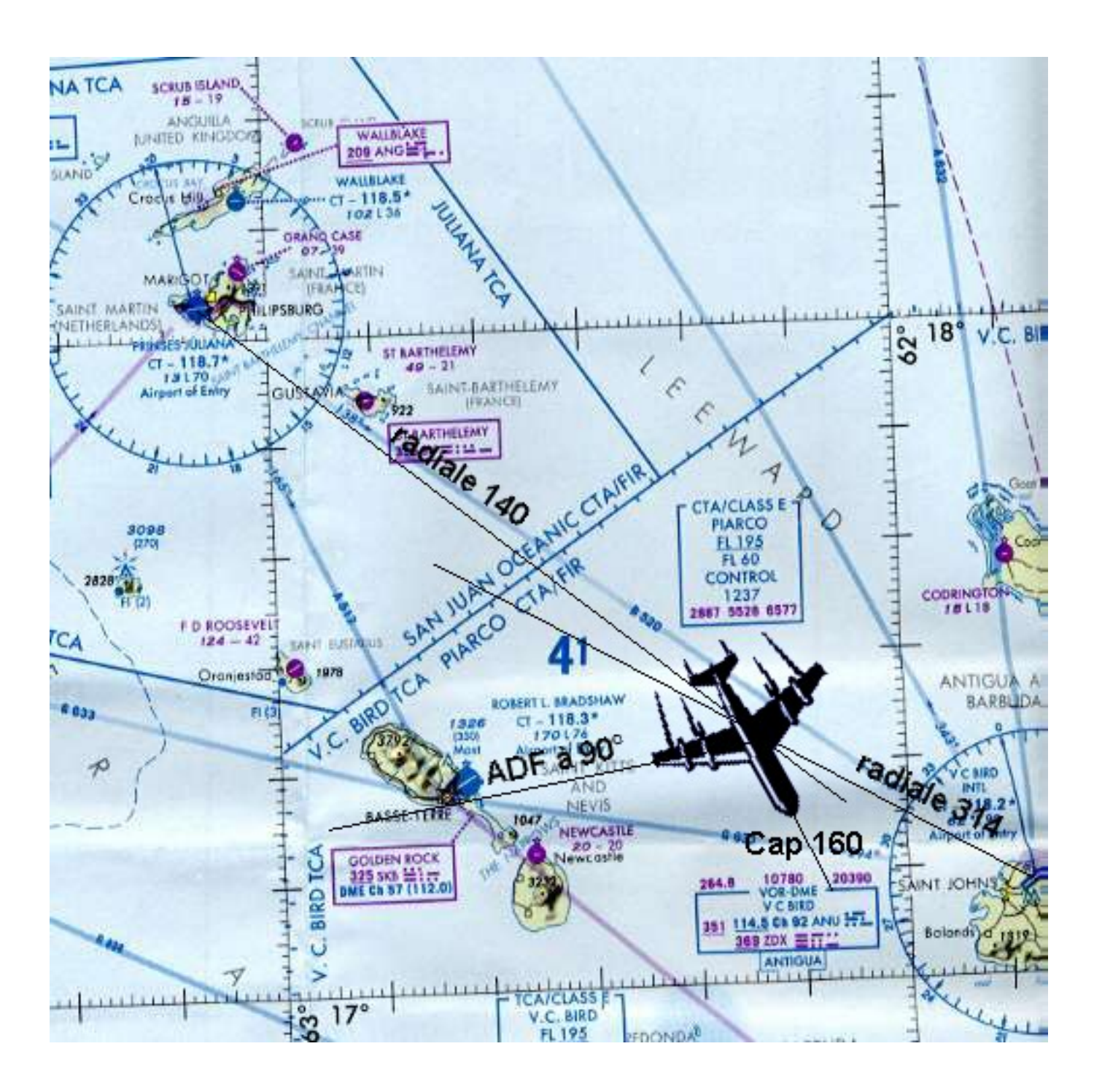

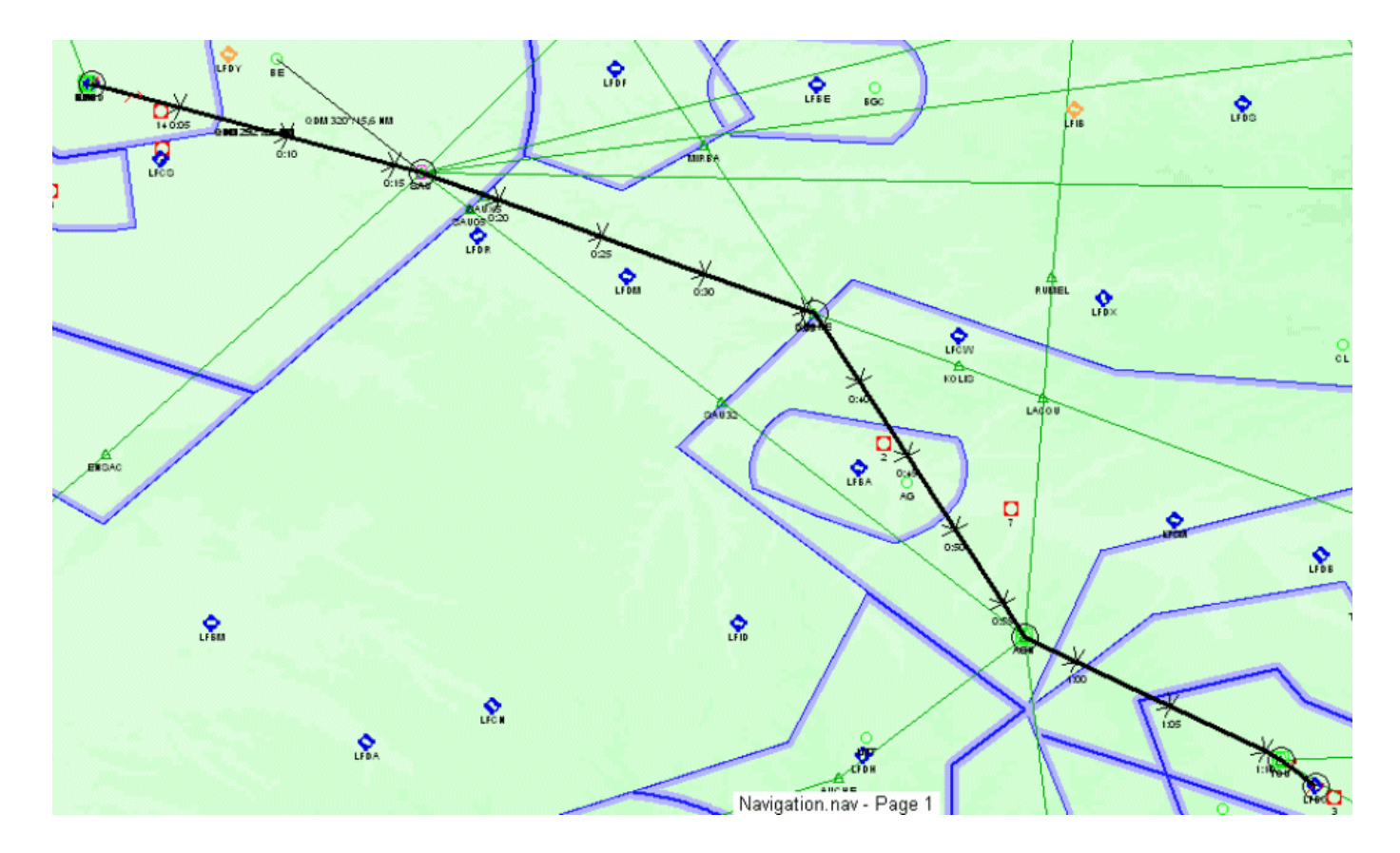

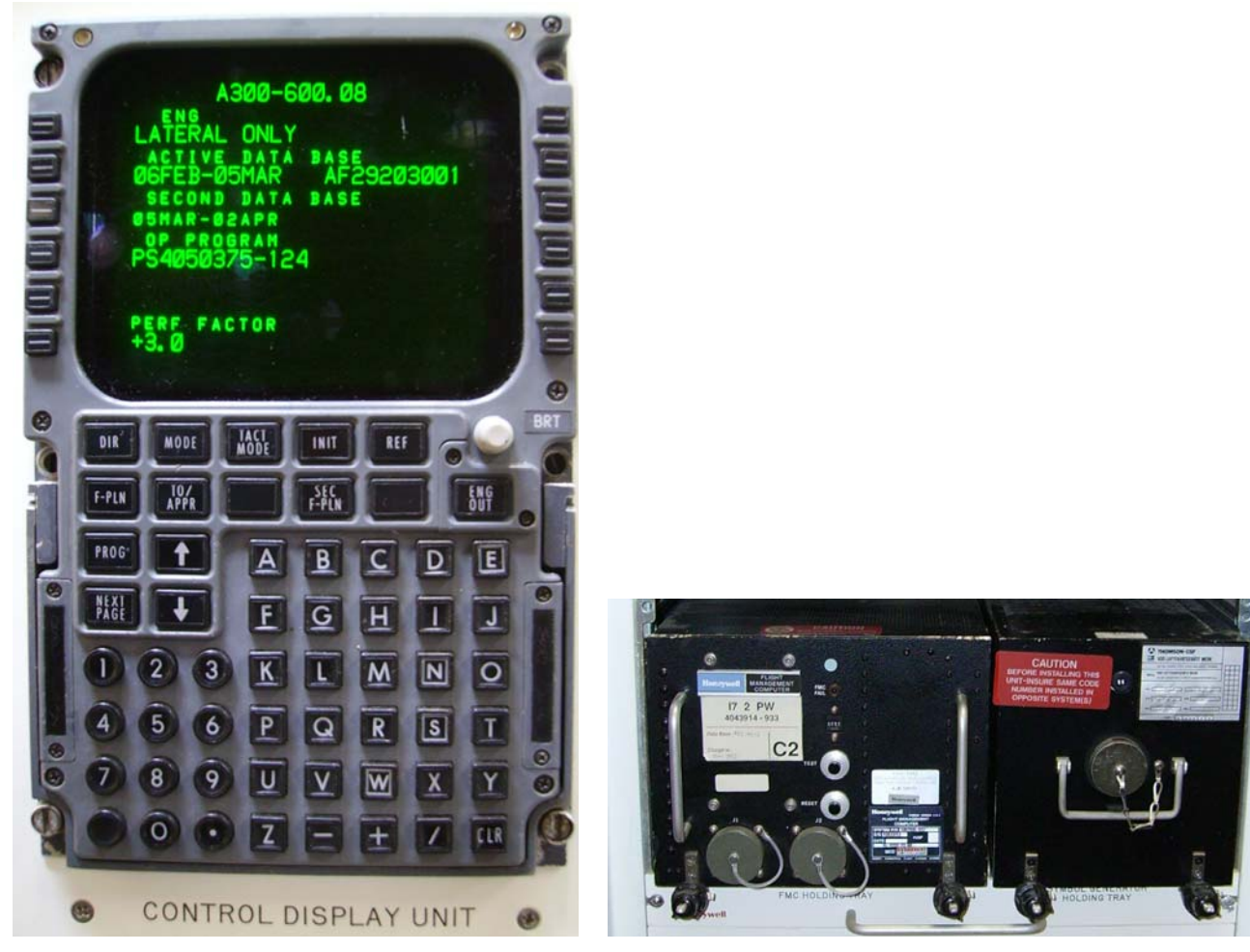

# **CONSEIL : logiciel NAVIGATION gratuit sur internet**

Page - 20 - / 22

NOM DATE

# ANNEXE 1

| DIDECTION | CENEDALE | DE L'AVIATION CMILE   |  |
|-----------|----------|-----------------------|--|
| DIRECTION | OENERALE | DE L'AVIMITORI GIVILE |  |

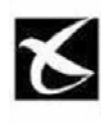

DIRECTION DE LA NAVIGATION AÉRIENNE 50. rue Henri Farman 75720 - PARIS CEDEX 15 FORMULAIRE ET RÉDACTION DU PLAN DE VOL DÉPOSÉ (FPL)/FLIGT PLAN

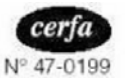

Arrêtê du 13 mars 1992

| HEURE DE DÉPOT Fing time  EXPEDITEURIOriginator  EXPEDITEURIORI DE L'EXPEDITEURIORI de l'ALERONEF  IDENTIFICATION PRÉCISE OUDES: DESTINATAIRE(S): ET/OU DE L'EXPEDITEURISpecific identification of adressee(s) and/or originator  STYPE DE MESSAGE/Message type 7 IDENTIFICATION DE L'AERONEF 8 PEGLE DE VOL TYPE D'AÉRONEF/Type of alcraft identification 9 NOMBRENUmber TYPE D'AÉRONEF/Type of alcraft identification 9 NOMBRENUmber TYPE D'AÉRONEF/Type of alcraft identification 9 NOMBRENUmber TYPE D'AÉRONEF/Type of alcraft identification 9 NOMBRENUmber TYPE D'AÉRONEF/Type of alcraft identification 9 NOMBRENUmber TYPE D'AÉRONEF/Type of alcraft identification 9 NOMBRENUmber TYPE D'AÉRONEF/Type of alcraft Value turbulance cat. 9 NOMBRENUmber TYPE D'AÉRONEF/Type of alcraft Value Value turbulance cat. 9 NOMBRENUmber TYPE D'AÉRONEF/Type of alcraft Value Value | PRIORITÉ/Priority DE              | ESTINATAIRE(S)/Addressee(s)                                                                                                    |
|----------------------------------------------------------------------------------------------------|-----------------------------------|----------------------------------------------------------------------------------------------------|
| HEUHE DE DÉPOT         Filing time         LIDENTIFICATION PRÉCISE OUDEs: DESTINATAIRE(S) ETIOU DE L'EXPÉDITEUR/Spacific identification of adressee(s) and/or originator         3 TYPE DE MESSAGE/Message type       7 IDENTIFICATION DE L'AERONEF       8 PEGLE DE VOL       TYPE DE VOL         9 NOMBRENUmber       TYPE D'AÉRONEE/Type of aloration       CAT. DE TUFEU/LENCE DE SILLAGE       10 ÉQUIPEMENT/Equipement         9 NOMBRENUmber       TYPE D'AÉRONEE/Type of aloratin       CAT. DE TUFEU/LENCE DE SILLAGE       10 ÉQUIPEMENT/Equipement         9 NOMBRENUmber       TYPE D'AÉRONEE/Type of aloratin       CAT. DE TUFEU/LENCE DE SILLAGE       10 ÉQUIPEMENT/Equipement         9 NOMBRENUmber       TYPE D'AÉRONEE/Type of aloratin       CAT. DE TUFEU/LENCE DE SILLAGE       10 ÉQUIPEMENT/Equipement         13 AÉRODROME DE DESTINATION       DURÉE TOTALE ESTIMÉE/Total cet       AÉRODROMES DE DÉGAGEMENT/alina secotrones         15 VITESSE/Cruising speed       NIVE-AULevel       ROUTE/Road       20200         16 AÉRODROME DE DESTINATION       DURÉE TOTALE ESTIMÉE/Total cet       AÉRODROMES DE DÉGAGEMENT/alina secotrones       20200         19 AUTONOME/Endementary information       MIL       PERSONNES A BOPOPIersons on boat       20200       20200         19 AUTONOME/Endementary information       PERSONNES A BOPOPIersons on boat       PER/LEDEAdona       PER/LEDEAdona       20200       20200 <td< td=""><td>&lt;&lt;= FF -</td><td></td></td<>                                                                                                    | <<= FF -                          |                                                                                                    |
| EXPEDITEUR-Originator  EXPEDITEUR-Originator  EXPEDITEUR-Originator  TOPE DE MESSAGE/Message type  T IDENTIFICATION PEÉCISE OULDESI DESTINATAIRELS) ET/OU DE L'EXPÉDITEUR-Specific identification of adressee(s) and/or ordainator  TYPE DE MESSAGE/Message type T IDENTIFICATION DE L'AERONEF B REGLE DE VOL TYPE DE VOL TYP | HEURE DE DÉPÔT                    | <<=                                                                                                    |
| IDENTIFICATION PRÉCISE QUIDES) DESTINATAIRE(S) ET/QU DE L'EXPÉDITEUR/Specific identification of adressee(s) and/or orliginator         3       TYPE DE MESSAGE/Message type       7 IDENTIFICATION DE L'AERONEF       8 REGLE DE VOL       TYPE DE VOL         9       NOMBRENumber       TYPE D'AÉRONEF/Type of atorant       CAT DE TUFBULENCE DE SILLAGE       10 ÉQUIPEMENT/Equipement         9       NOMBRENumber       TYPE D'AÉRONEF/Type of atorant       CAT DE TUFBULENCE DE SILLAGE       10 ÉQUIPEMENT/Equipement         13       AÉRODROME DE DEPART//Departure aerodome       HEURE/Time                                                                                                    |                                   | EXPEDITEUR/Originator                                                                                                    |
| DENTIFICATION PRÉCISE OULDES: DESTINATAIRE(S): ET/OU DE L'EXPÉDITEUR/Specific Identification of adressee(s) and/or originator         3 TYPE DE MESSAGE/Message type       7. IDENTIFICATION DE L'AERONEF       8. PEGLE DE VOL       TYPE DE VOL         9 NOMBRE/Number       TYPE D'AÉRONEF/Type of alorati       Alicraft identification       9. PEGLE DE VOL       TYPE DE VOL         9 NOMBRE/Number       TYPE D'AÉRONEF/Type of alorati       CAT. DE TUFBULENCE DE SILLAGE       10. ÉQUIPEMENT/Equipement         13 AÉRODROME DE DÉPART/Departure aerodome       HEURE/Time       10. ÉQUIPEMENT/equipement         15 VITESSE/Cruising speed       NIVEAU/Level       ROUTE/Road         16 AÉRODROME DE DESTINATION       DURÉE TOTALE ESTIMÉE/Total cer       AÉRODROMES DE DÉGAGEMENT/alitn aerodromes         16 AÉRODROME DE DESTINATION       DURÉE TOTALE ESTIMÉE/Total cer       AÉRODROMES DE DÉGAGEMENT/alitn aerodromes         18 RENSEIGNEMENTS D'OMPLÉMENTAIRES (A NE PAS TRANSMETTRE DANS LES MESSAGES DE PLAN DE VOL DÉPOSÉ)       Supplementary information (NOT TO E TRANSMITTED IN FPL MESSAGES)         19 AUTONOMIE/Endurance       PP /       PP /       PL       EDE DESTINATION         19 AUTONOMIE/Endurance       PERSONIES A BORDIPArsons on board       PRIDUENCE/Emergency radio       PL         19 AUTONOMIE/Endurance       PP /       PL       EDE DESTINATION       EDE DESTINATION         19 AUTONOMIE/Endurance       PL <td></td> <td></td>                                                                                                    |                                   |                                                                                                    |
| TYPE DE MESSAGE/Message type          7 IDENTIFICATION DE L'AERONEF         Aircraft identification                                                                                                    | IDENTIFICATION PRÉCISE OU         | DES) DESTINATAIRE(S) ET/OU DE L'EXPÉDITEUR/Specific identification of adressee(s) and/or originator                                                                                                    |
| <                                                                                                    | 3 TYPE DE MESSAGE/Messag          | e type 7 IDENTIFICATION DE L'AÉRONEF 8 RÉGLE DE VOL TYPE DE VOL                                                                                                    |
| 9 NOMBRE/Number TYPE D'AÉRONEF/Type of aircraft CAT. DE TUPBULENCE DE SILLAGE 10 ÉQUIPEMENT/Equipement Wake turbulance cat. /                                                                                                    | << = (FPL                         | Aircraft identification Flight rules Type of flight                                                                                                    |
| In Contract The Different of the Contract of the Contrac      | 0 NOMODE/Number TYPE D            |                                                                                                    |
| 13 AERODROME DE DÉPART/Departure aerodome       HEURE/Time         15 VITEBSE/Cruising speed       NIVEAU/Level         16 AÉRODROME DE DESTINATION       DURÉE TOTALE ESTIMÉE/Total cet         16 AÉRODROME DE DESTINATION       DURÉE TOTALE ESTIMÉE/Total cet         16 AÉRODROME DE DESTINATION       DURÉE TOTALE ESTIMÉE/Total cet         17/First       2/2/2/d.         18 RENSEIGNEMENTS DIVERS/Other information         18 RENSEIGNEMENTS DIVERS/Other information         19 AUTONOMIEEndurance         PERSONNES A BORD/Persons on board         PL/ Image         PL/ Image </td <td></td> <td>Wake turbulance cat. / / &lt;&lt;=</td>                                                                                                    |                                   | Wake turbulance cat. / / <<=                                                                                                    |
| 15 VITESSE/Cruising speed       NIVEAU/Level       ROUTE/Road         15 VITESSE/Cruising speed       NIVEAU/Level       ROUTE/Road         16 AÉRODROME DE DESTINATION       DURÉE TOTALE ESTIMÉE/Total cet       AÉRODROMES DE DÉGAGEMENT/alm serodromes         16 AÉRODROME DE DESTINATION       DURÉE TOTALE ESTIMÉE/Total cet       AÉRODROMES DE DÉGAGEMENT/alm serodromes         16 AÉRODROME DE DESTINATION       DURÉE TOTALE ESTIMÉE/Total cet       AÉRODROMES DE DÉGAGEMENT/alm serodromes         16 RENSEIGNEMENTS DIVERS/Other Information       Image: Strand Strand                                                                                                    | 13 AÉRODROME DE DÉPART/           | Departure aerodome HEURE/Time                                                                                                    |
| 15 VITESSE/Cruising speed       NIVEAU/Level       ROUTE/Road         Image: speed       NIVEAU/Level       ROUTE/Road         Image: speed       Image: speed       Image: speed       Image: speed         16 AÉRODROME DE DESTINATION       DURÉE TOTALE ESTIMÉE/Total cet       AÉRODROMES DE DÉGAGEMENT/aim aerodromes         Image: speed       Image: speed       Image: speed       Image: speed         Image: speed       Image: speed       Image: speed       Image: speed         Image: speed       Image: speed       Image: speed       Image: speed         Image: speed       Image: speed       Image: speed       Image: speed         Image: speed       Image: speed       Image: speed       Image: speed       Image: speed         Image: speed       Image: speed       Image: spe                                                                                                    | -                                 | <=                                                                                                    |
| 16 AÉRODROME DE DESTINATION<br>Destination aerodrome       DURÉE TOTALE ESTIMÉE/Total cet<br>HR       AÉRODROMES DE DÉGAGEMENT/altn aerodromes<br>1*/First         2:/2nd.       2:/2nd.         18 RENSEIGNEMENTS DIVERS/Other information         18 RENSEIGNEMENTS COMPLÉMENTAIRES (A NE PAS TRANSMETTRE DANS LES MESSAGES DE PLAN DE VOL DÉPOSÉ)<br>Supplementary information (NOT TO BE TRANSMITTED IN FPL MESSAGES)         19 AUTONOMIE/Endurance         HR       MIN.         PERSONNES A BORD/Persons on board         UHF       VHF         REDUIPEMENT DE SURVIE/Survival equipement<br>POLAIRE DESERT MARITIME JUNGLE         Polar Desert Maritime Jungle         Maritime Jungle         CANOTS/Dinghies NOMBRE         COULEUR ET MARDUES DE LAERONEFIAIDRAIL color and markings         A/ _         REMARQUES/Bemarks                                                                                                    | 15 VITESSE/Cruising speed         | NIVEAU/Level ROUTE/Road                                                                                                    |
| 16 AÉRODROME DE DESTINATION<br>Destination aerodrome       DURÉE TOTALE ESTIMÉE/Total cet<br>HR       AÉRODROMES DE DÉGAGEMENT/altn aerodromes<br>1*/First         18 RENSEIGNEMENTS DIVERS/Other information       →       →       →         18 RENSEIGNEMENTS DIVERS/Other information       →       →       →         RENSEIGNEMENTS DIVERS/Other information         AUTONOMIE/Endurance         HR       MIN.       PERSONNES A BORD/Persons on board       UHF       VHF       RBDA/dba         E/       →       P/       →       AMITONOMIE/Endurance       →       AUTONOMIE/Endurance         HR       MIN.       PERSONNES A BORD/Persons on board       UHF       VHF       RBDA/dba         E/       →       P/       →       GILETS DE SAUVERAGE/Jackets       LAMPES FLUORES       LAMPES FLUORES         Polarine       DESERT MARITIME JUNGLE       GILETS DE SAUVERAGE/Jackets       LAMPES FLUORES       UHF       VHF         COUJEUR ET MARITIME       CAPACITE       COUVERTURE       COVERTURE       COVERTURE       COVERTURE       COVILEUR       COVILEUR       COVI         COUJEUR ET MARDUES DE LAERONEFIAIDRAR color and markings       →       ✓       ✓       ✓       ✓       ✓         A/       _       _       _       _<                                                                                                    |                                   |                                                                                                    |
| 16 AÉRODROME DE DESTINATION<br>Destination aerodrome       DURÉE TOTALE ESTIMÉE/Total cet<br>HR       AÉRODROMES DE DÉGAGEMENT/altn aerodromes<br>11%First         222nd.       222nd.         18 RENSEIGNEMENTS DIVERS/Other information         18 RENSEIGNEMENTS COMPLÉMENTAIRES (A NE PAS TRANSMETTRE DANS LES MESSAGES DE PLAN DE VOL DÉPOSE)<br>Supplementary information (NOT TO BE TRANSMITTED IN FL MESSAGES)         19 AUTONOMIE/Endurance         HR       MIN.         PL/       PL/         ECUIPEMENT DE SURVIE/Survival equipement<br>POLAIRE DÉSERT MARITIME JUNGLE         POLAIRE DESURVIE/Survival equipement<br>CANOTS/Dinghies       GILETS DE SAUVETAGE/Lackets<br>LAMPES FLUORES         PD /       PL/       PL/         POLAIRE DÉSERT MARITIME JUNGLE       Light fluores UHF VHF<br>COULEUR         POLAIRE DÉSERT MARITIME JUNGLE       LIght fluores UHF VHF<br>COULEUR         POLAIRE DÉSERT MARITIME JUNGLE       LIght fluores UHF VHF<br>COULEUR         POLAIRE DÉSERT MARITIME JUNGLE       LIght fluores UHF VHF<br>COULEUR         COULEUR ET MARQUES DE LAERONEF/Alcreit color and markings       A / _         A / _       COVIE         REMARQUES/Remarks       V /                                                                                                    |                                   |                                                                                                    |
| 16 AÉRODROME DE DESTINATION       DURÉE TOTALE ESTIMÉE/Total cet       AÉRODROMES DE DÉGAGEMENT/altra aerodromes         18 Destination aerodrome       HR       MIN.       Image: Strategy of the strategy of the stra                                                                                                    |                                   | <=                                                                                                    |
| Uestination aeroorome       HH       MIN.       19/Hrst       27200.         -       -       -       -       -       -       -       -       -       -       -       -       -       -       -       -       -       -       -       -       -       -       -       -       -       -       -       -       -       -       -       -       -       -       -       -       -       -       -       -       -       -       -       -       -       -       -       -       -       -       -       -       -       -       -       -       -       -       -       -       -       -       -       -       -       -       -       -       -       -       -       -       -       -       -       -       -       -       -       -       -       -       -       -       -       -       -       -       -       -       -       -       -       -       -       -       -       -       -       -       -       -       -       -       -       -       -       -       -       -       - <td>16 AÉRODROME DE DESTINAT</td> <td>TION DURÉE TOTALE ESTIMÉE/Total cet AÉRODROMES DE DÉGAGEMENT/altn aerodromes</td>                                                                                                    | 16 AÉRODROME DE DESTINAT          | TION DURÉE TOTALE ESTIMÉE/Total cet AÉRODROMES DE DÉGAGEMENT/altn aerodromes                                                                                                    |
| 18 RENSEIGNEMENTS DIVERS/Other Information         I RENSEIGNEMENTS COMPLÉMENTAIRES (A NE PAS TRANSMETTRE DANS LES MESSAGES DE PLAN DE VOL DÉPOSÉ)<br>Supplementary Information (NOT TO BE TRANSMITTED IN FPL MESSAGES)         19 AUTONOMIE/Endurance         HB       MIN.       PERSONNES A BORD/Persons on board       PHF       VHF       WF       RBA/dba         ÉQUIPEMENT DE SURVIE/Survival equipement<br>POLAIRE       PERSONNES A BORD/Persons on board       UHF       VHF       RBA/dba         Polar       Desert       Maritime       JUNGLE       GILETS DE SAUVETAGE/Jackets<br>LAMPES FLUORES       UHF       VHF         CANOTS/Dinghies       NOMBRE       CAPACITÉ       COUVERTURE       COULEUR       COULEUR         COULEUR ET MARIQUES/Remarks       COVERTURE       COVERTURE       COULEUR       COULEUR       COULEUR                                                                                                    | Destination aerodrome             |                                                                                                    |
| RENSEIGNEMENTS COMPLÉMENTAIRES (A NE PAS TRANSMETTRE DANS LES MESSAGES DE PLAN DE VOL DÉPOSÉ)<br>Supplementary information (NOT TO BE TRANSMITTED IN FPL MESSAGES)         19 AUTONOMIE/Endurance       PERSONNES A BORD/Persons on board         HR       MIN.         PERSONNES A BORD/Persons on board       UHF         VHF       RBDA/ciba         ÉQUIPEMENT DE SURVIE/Survival equipement<br>POLAIRE       GILETS DE SAUVETAGE/Jackets<br>LAMPES FLUORES         Polar       Desert         Mumber       CAPACITÉ         COUVERTURE       Cover         VIIF       VHF         VIIF       COVERTURE         COULEUR ET MARQUES/Remarks       Cover         A /       E         NUMBER       LAERONEF/Alcraft color and markings                                                                                                    | 18 RENSEIGNEMENTS DIVER           | S/Other information                                                                                                    |
| RENSEIGNEMENTS COMPLÉMENTAIRES (A NE PAS TRANSMETTRE DANS LES MESSAGES DE PLAN DE VOL DÉPOSÉ)<br>Supplementary information (NOT TO BE TRANSMITTED IN FPL MESSAGES)         19 AUTONOMIE/Endurance       PERSONNES A BORD/Persons on board         HR       MIN.         PERSONNES A BORD/Persons on board       UHF         VHF       RBDA/clba         E/       PERSONNES A BORD/Persons on board         E/       PERSONNES A BORD/Persons on board         E/       PERSONNES A BORD/Persons on board         E/       PERSONNES A BORD/Persons on board         E/       PERSONNES A BORD/Persons on board         E/       PERSONNES A BORD/Persons on board         E/       PERSONNES A BORD/Persons on board         E/       POLAIRE DESERT MARITIME JUNGLE         Polar Desert Maritime Jungle       Light fluores UHF VHF         Polar Desert Maritime Jungle       Ught fluores UHF VHF         CAPACITÉ COUVERTURE       COUVERTURE         Number       Capacity       Cover         COULEUR ET MARIOUES DE L'AERONEF/Albraft color and markings       Color         A /                                                                                                    |                                   |                                                                                                    |
| PAUTONOMIE/Endurance       PERSONNES A BORD/Persons on board       PADIO ET BALISE D'URGENCE/Emergency radio         19 AUTONOMIE/Endurance       PERSONNES A BORD/Persons on board       UHF       VHF       RBDA/ciba         E/       P       P/       RENSEIGNEMENT DE SURVIVAI equipement       Gillet's DE SAUVETAGE/Jackets         EQUIPEMENT DE SURVIE/Survival equipement       POLAIRE       DÉSERT MARITIME       Gillet's DE SAUVETAGE/Jackets         Polar       Desert       Maritime       Jungle       Light       FUORES         ANOTS/Dinghles       NOMBRE       CAPACITÉ       COUVERTURE       COVIEUR       COULEUR         COULEUR ET MARDUES DE L'AERONEF/Alcreit color and markings       A /                                                                                                    |                                   |                                                                                                    |
| RENSEIGNEMENTS COMPLÉMENTAIRES (A NE PAS TRANSMETTRE DANS LES MESSAGES DE PLAN DE VOL DÉPOSÉ)<br>Supplementary information (NOT TO BE TRANSMITTED IN FPL MESSAGES)         PADIO ET BALISE D'URGENCE/Emergency radio<br>HR         HR       MIN.       PERSONNES A BORD/Persons on board       PAR / U       VHF       RBDA/clba         E/       PO/       PC       PR / U       VHF       RBDA/clba         ÉQUIPEMENT DE SURVIE/Survival equipement<br>POLAIRE DÉSERT MARITIME JUNGLE       GILETS DE SAUVETAGE/Jackets<br>LAMPES FLUORES       UHF       VHF         Polar       Desert       Maritime       Jungle       Light       U       V         CANOTS/Dinghies       NOMBRE       CAPACITÉ       COUVERTURE       Cover       COULEUR       COULEUR         Mumber       Capacity       Cover       Cover       Color           MARDUES/Remarks       MARDUES/Remarks       MARDUES/Remarks                                                                                                    |                                   | )<<=                                                                                                    |
| 19 AUTONOMIE/Endurance       FADIO ET BALISE D'URGENCE/Emergency radio         HR       MIN.       PERSONNES A BORD/Persons on board       HF       VHF       RBDA/ciba         E/       P       P/       R       IV       IV       E         ÉQUIPEMENT DE SURVIE/Survival equipement<br>POLAIRE       DÉSERT MARITIME JUNGLE       GILETS DE SAUVETAGE/Jackets<br>LAMPES FLUORES       UHF       VHF         Polar       Desert       Maritime       Jungle       Light       Tuores       UHF       VHF         CANOTS/Dinghles       NOMBRE       CAPACITÉ       COUVERTURE       Cover       Color       V       V         COULEUR ET MARQUES/Remarks       A /       REMARQUES/Remarks       A /       A /       A /                                                                                                    | RENSEIGNEMENTS                    | COMPLÉMENTAIRES (A NE PAS TRANSMETTRE DANS LES MESSAGES DE PLAN DE VOL DÉPOSÉ)<br>Supplementary, (p(xmation (NOT TO BE TRANSMITTED IN EPI MESSAGES)                                                       |
| E /<br>ÈQUIPEMENT DE SURVIE/Survival equipement<br>POLAIRE DÉSERT MARITIME JUNGLE<br>Polar Desert Maritime Jungle<br>→ S / P D M J<br>CANOTS/Dinghies NOMBRE CAPACITÉ COUVERTURE<br>Number Capacity Cover<br>Cover Coluceur<br>Couleur et MARQUES De L'AERONEF/Alcraft color and markings<br>A /<br>REMARQUES/Remarks                                                                                                    | 19 AUTONOMIE/Endurance            | RADIO ET BALISE D'URGENCE/Emergency radio                                                                                                    |
| ÉQUIPEMENT DE SURVIE/Survival equipement<br>POLAIRE DÉSERT MARITIME JUNGLE<br>Polar Desert Maritime Jungle<br>→ S / P D M J J L F U V<br>CANOTS/Dinghies NOMBRE CAPACITÉ COUVERTURE<br>Number Capacity Cover<br>COULEUR ET MARQUES DE L'AERONEF/Alcraft color and markings<br>A /                                                                                                    | E/                                | $\Rightarrow P/[\square] \Rightarrow B/[\square] [\nabla] [E]$                                                                                                    |
| POLAIRE DESERT MARITIME JUNGLE LAMPES FLUORES<br>Polar Desert Maritime Jungle Light fluores UHF VHF<br>→ S / P D M J J L F U V<br>CANOTS/Dinghies NOMBRE CAPACITE COUVERTURE COULEUR<br>Number Capacity Cover Color<br>→ D / COULEUR ET MARQUES DE L'AERONEF/Alcraft color and markings<br>A / REMARQUES/Remarks                                                                                                    | ÉQUIPEMENT DE SURVIE              | /Survival equipement GILETS DE SAUVETAGE/Jackets                                                                                                    |
| S / P D M J CAPACITÉ COUVERTURE → J / L F U V<br>CANOTS/Dinghies NOMBRE CAPACITÉ COUVERTURE Cover<br>Number → C → C → C → C → C → C → C → C → C →                                                                                                    | POLAIRE DÉ:<br>Polar De           | SERT MARITIME JUNGLE LAMPES FLUORES                                                                                                    |
| CANOTS/Dinghies NOMBRE CAPACITÉ COUVERTURE COULEUR<br>Number Capacity Cover Color<br>Color<br>COULEUR ET MARQUES DE L'AERONEF/Alcraft color and markings<br>A /                                                                                                    | ⇒S/P                              |                                                                                                    |
| → D / Remarks     → C → C → C → C → C → C → C → C → C                                                                                                    | CANOTS/Dinghies NOMBE             | RE CAPACITÉ COUVERTURE COULEUR                                                                                                    |
| A /REMARQUES/Remarks                                                                                                    | ⇒D/                               | $\Rightarrow \square \Rightarrow \square \Rightarrow \square \Rightarrow \square \Rightarrow \square \Rightarrow \square \Rightarrow \square \Rightarrow \square \Rightarrow \square \Rightarrow \square$ |
| REMARQUES/Remarks                                                                                                    | COULEUR ET MARQUE                 | S DE L'AERONEF/Aicraft color and markings                                                                                                    |
|                                                                                                    | REMARQUES/Remarks                 |                                                                                                    |
|                                                                                                    | ⇒ N /                             | <<=                                                                                                    |
| PILOTE COMMANDANT DE BORD/Pilot in command                                                                                                    |                                   | DE BORD/ Pilot in command                                                                                                    |
| DÉPOSÉ PAB/Filed by                                                                                                    | DÉPOSÉ PAB/Filed by               |                                                                                                    |
| ESPACE RESERVE A DES FINS SUPPLEMENTAIRES/Space reserved for additional requirements                                                                                                    |                                   | ESPAGE RESERVE A DES FINS SUPPLEMENTAIRES/Space reserved for additional requirements                                                                                                    |
|                                                                                                    |                                   |                                                                                                    |
| La loi nº 78-17 du 6 janvier 1978 relative a l'informatique aux fichiers et aux libertes, garantit aux déclarants un droit d'acces et de rectification pour l                                                                                                    | La loi nº 78-17 du 6 janvier 1978 | relative a l'informatique aux fichiers et aux libertes, garantit aux déclarants un droit d'acces et de rectification pour les                                                                             |

# ANNEXE 2

CLASSE :

#### Document à rendre en fin de séance

NOM DATE

| Z maxi   |           |       |              | Report | HE | HR | Observations | Point tournant               |
|----------|-----------|-------|--------------|--------|----|----|--------------|------------------------------|
| Z vol    | RM        | Dist. | TV /         |        |    |    |              | Top chrono / Index           |
| Z mini   |           |       |              |        |    |    |              | Recalage gyro / Cap          |
|          |           |       |              |        |    |    |              | Altitude (MTO, zone, relief) |
|          |           |       |              |        |    |    |              | Estimée                      |
|          |           |       |              |        |    |    |              | Radio / Radio nav.           |
|          |           |       |              |        |    |    |              | Carburant (bascule, bilan)   |
|          |           |       |              |        |    |    |              | Circuit moteur / Electricité |
|          |           |       |              |        |    |    |              | Déroutement                  |
|          |           |       |              |        |    |    |              | Position / Top               |
|          |           |       |              |        |    |    |              | Cap approximatif             |
|          |           |       |              |        |    |    |              | Recalage gyro / Cap exact    |
|          |           |       |              |        |    |    |              | Altitude (MTO, zone, relief) |
|          |           |       |              |        |    |    |              | Estimée, affinage nav.       |
|          |           |       |              |        |    |    |              | Radio / Radio nav.           |
|          |           |       |              |        |    |    |              | Carburant (bascule, bilan)   |
|          |           |       |              |        |    |    |              | Circuit moteur / Electricite |
|          |           |       |              |        |    |    |              | VAC terrain, FPL             |
|          |           |       |              |        |    |    |              | ATIS/AEIS/MTO                |
|          |           |       |              |        |    |    |              | ATIS/AFIS/MTO                |
|          |           |       |              |        |    |    |              | VAC/Tactique/QFU             |
|          |           |       |              |        |    |    |              |                              |
|          |           |       |              |        |    |    |              | 1  doigt = 5  NM = 1  mm     |
|          |           |       |              |        |    |    |              | 2  doigt = 3  NM = 7  mm     |
|          |           |       | >            |        |    |    |              | 3  doigts = 15  NM = 3  mm   |
|          |           |       | /            |        |    |    |              | 4  doigts = 20  NM = 4  mm   |
|          |           |       |              |        |    |    |              | Fréquences                   |
|          |           |       |              |        |    |    |              | Défaut 123.50                |
|          |           |       | <u>}</u>     |        |    |    |              | Altiport 130.00              |
|          |           |       |              |        |    |    |              | Détresse 121.50              |
|          |           |       | ·            |        |    |    |              | Militaire 119.70             |
|          |           |       |              |        |    |    |              | Compteur                     |
|          |           |       | 7            |        |    |    |              |                              |
|          |           |       |              |        |    |    |              | Arrivee                      |
|          |           |       |              |        |    |    |              | Dénert                       |
|          |           |       |              |        |    |    |              | Depart                       |
|          |           |       |              |        |    |    |              | Essence                      |
|          |           |       |              |        |    |    |              | Avec vent                    |
|          |           |       |              |        |    |    |              | Roulage/int.                 |
|          |           |       |              |        |    |    |              | Sécurité                     |
|          |           |       |              |        |    |    |              | Total                        |
|          |           |       |              |        |    |    |              | Embarqué                     |
| Immatric | ulation : |       | $\backslash$ |        |    |    |              |                              |
| VP       | Fb        |       |              |        |    |    |              | Restera                      |
| Lieu     | Diete     | Vont  | Vici         |        | In | fo | Divora       | Houro                        |
| Lieu     | FISIE     | vent  | V151         |        |    |    | Divers       | Heure                        |
|          |           |       |              |        |    |    |              | Bloc départ                  |
|          |           |       |              |        |    |    |              | Décollage                    |
|          |           |       |              |        |    |    |              | Decollage                    |
|          |           |       |              |        |    |    |              | Bloc arrivée                 |
|          |           |       |              |        |    |    |              | Localisation VOR             |
|          |           |       |              |        |    |    |              | Tracer relevé "From"         |
|          |           |       |              |        |    |    |              | depuis le VOR                |